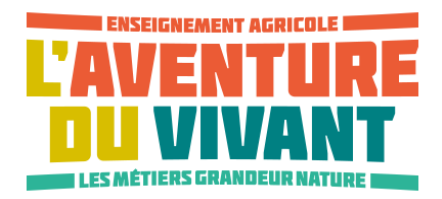

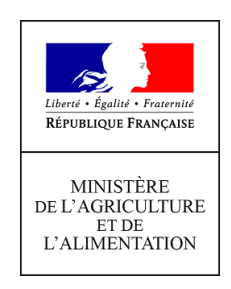

# Référentiel de l'enseignement agricole

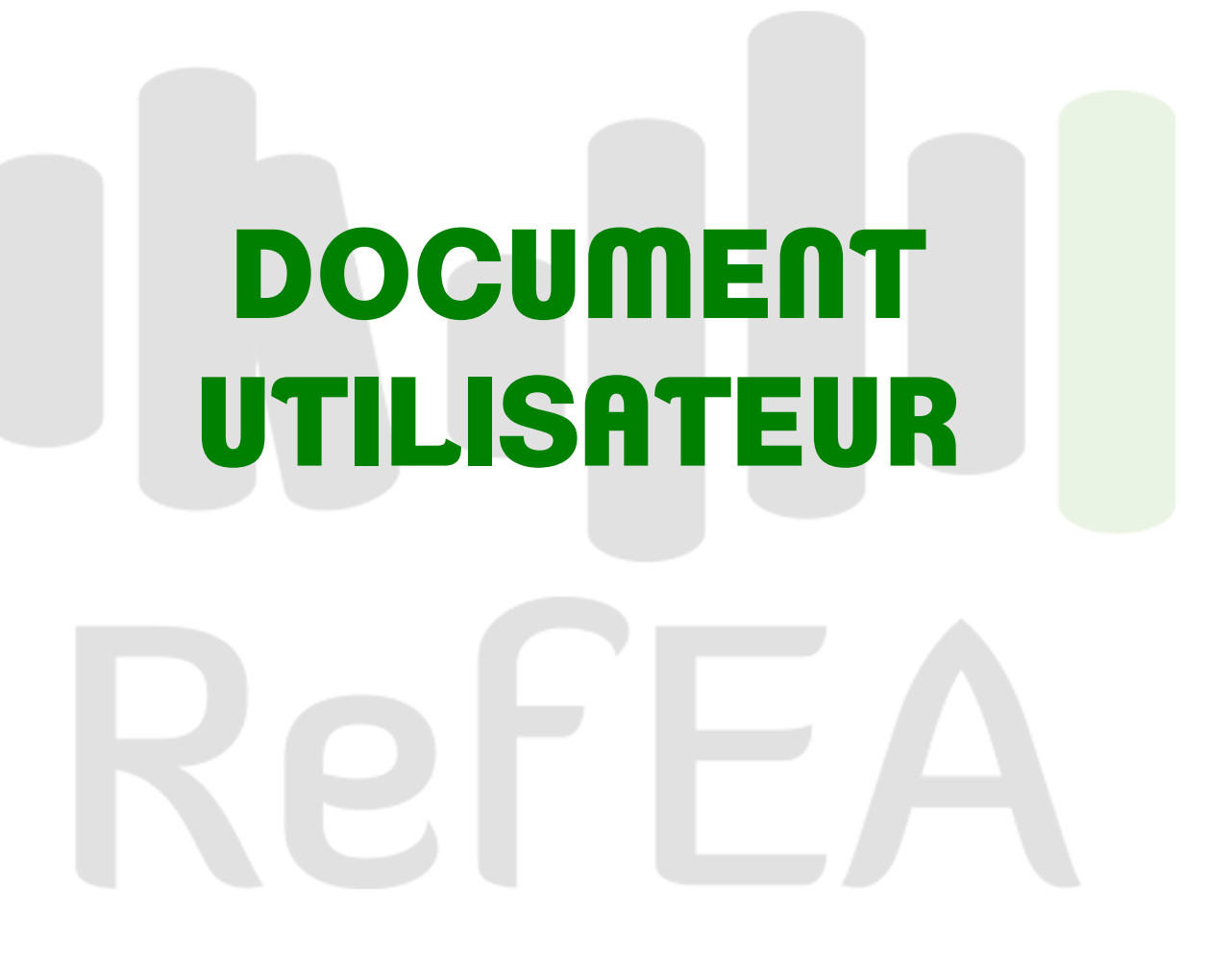

# Fiche de suivi du document

Référence du document : RefEA\_Doc-Utilisateur\_V1.0 Rédigé par : Aurélie BOUKAKA Complété par : Marie-Laure BELAUD-AMALRIC, Serge ANDRIEU, Eric DUMOND, Laurent FRANCOIS

#### Table des mises à jour du document

| Version(s) du document | Date            | Objet de la mise à jour                                                                                                    |
|------------------------|-----------------|----------------------------------------------------------------------------------------------------|
| V1.0                   | 20 octobre 2017 | Version initiale : Module UAI                                                                                                    |
| V2.0                   | 12 janvier 2018 | Module formation-certification                                                                                                    |
| V3.0                   | 28 mars 2018    | <ul> <li>Ajout d'un sommaire générique sur toutes les pages</li> <li>Complément Module UAI : <ul> <li>Saisie des calendriers d'événement</li> <li>Mise à jour de l'offre de formation</li> <li>Validation de l'offre de formation</li> </ul> </li> <li>Module jeux de données</li> <li>Module nomenclatures</li> </ul>        |
| V3.1                   | 6 juillet 2018  | <ul> <li>Complément Module UAI :</li> <li>Consultation et visualisation cartographique<br/>des coordonnées géographiques des UAI</li> <li>Mise à jour des coordonnées géographiques</li> </ul>                                                                                                    |
| V3.2                   | 30 juillet 2019 | <ul> <li>Complément du module UAI :         <ul> <li>Saisie et validation des sections<br/>européennes</li> <li>Saisie et validation des sections sportives</li> <li>Saisie et validation des enseignements<br/>facultatifs</li> <li>Saisie et validation des formations<br/>nationales hors agricoles</li> </ul> </li> </ul> |

#### **Destinataires :**

| Utilisateurs de l'application | - | Niveau national : DGER                                       |
|-------------------------------|---|--------------------------------------------------------------|
| RefEA                         | - | Niveau régional : SRFD                                       |
|                               | - | Niveau local : établissements publics, établissements privés |

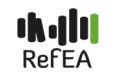

# SOMMAIRE

| CONNEXION / DÉCONNEXION / ASSISTANCE                                                                                          | 5             |
|----------------------------------------------------------------------------------------------------|---------------|
| Connexion<br>Action 1 - Authentification sur l'application AGRICOLL<br>Action 2 - Choix de l'application RofEA sur le portail | <b>5</b><br>5 |
| Action 2 – Choix de l'application RelEA sur le portail                                                                        | /             |
| Déconnexion                                                                                                    | 8             |
| Assistance aux utilisateurs                                                                                                   | 8             |
| PRÉSENTATION DE LA PAGE D'ACCUEIL                                                                                             | 8             |
| CHAPITRE 1 LES UAI                                                                                                    | 9             |
| 1. Informations accessibles à tous les utilisateurs                                                                           | 9             |
| 1.1- Recherche des UAI                                                                                                    | 9             |
| 1.1.1- Critères pour une recherche simple                                                                                     | 9             |
| 1.1.2- Critéres pour une recherche avancée                                                                                    | 10            |
| 1.2- Consultation des informations relatives à l'UAI                                                                          | 11            |
| I.2.1- Unglet « Donnees generales » 1.2.1.1. Informations liées à l'item « Structure administrative »                         | 12            |
| 1.2.1.1- Informations liées à l'item « bistorique des modifications »                                                         | 12            |
| 1.2.1.2- Informations liées à l'item « Identifications »                                                                      | 12            |
| 1.2.1.3- Informations liées à l'item « Description »                                                                          | 13            |
| 1.2.1.4 Informations liées à l'item « Centre de formation (Public/Hébergement) »                                              | 14            |
| 1 2 1 6- Informations liées à l'item « Adresse postale et géographique »                                                      | 15            |
| 1.2.1.7- Informations liées aux « coordonnées géographiques »                                                                 | 15            |
| 1.2.1.8- Informations liées à l'item « Contacts »                                                                             | 16            |
| 1.2.1.9- Informations liées à l'item « Compléments »                                                                          | 16            |
| 1.2.2- Onglet « Offre de formation »                                                                                          | 17            |
| 1.2.2.1- Informations relatives aux formations proposées                                                                      | 17            |
| 1.2.2.2- Informations relatives aux langues vivantes                                                                          | 18            |
| 1.2.3- Onglet « Calendrier d'événements »                                                                                     | 19            |
| 1.2.4- Onglet « Structures pédagogiques »                                                                                     | 19            |
| 2. Informations accessibles aux modificateurs des UAI                                                                         | <b>20</b>     |
| 2.1- Recification dos informations relativos à l'1141                                                                         | 20            |
| <ul> <li>2.2- Modification des caractéristiques de l'UNI</li> </ul>                                                           | 20            |
| 2.2.1 Modification de l'IIAL item «Identifications »                                                                          | 21            |
| 2.2.1.1 Modification de l'IIAL item « Adresse géographique et adresse postale »                                               | 21            |
| 2.2.1.2 Modification de l'UAL item « Coordonnées géographiques GPS »                                                          | 21            |
| 2.2.1.5 Modification de l'UAL item « Contacts »                                                                               | 23            |
| 2.2.1.5- Modification de l'UAI, item « Calendrier d'événements »                                                              | 23            |
| 2.2.2- Modification des services proposés par l'UAI                                                                           | 24            |
| 2.2.2.1- Modification de l'offre de formation au sein de l'établissement                                                      | 25            |
| 2.2.2.2- Modification des langues vivantes proposées                                                                          | 27            |
| 2.2.2.3- Modification de « l'hébergement proposé »                                                                            | 27            |
| 2.2.2.4 - Saisie des sections européennes proposées »                                                                         | 28            |
| 2.2.2.5 - Saisie des « sections sportives proposées »                                                                         | 28            |
| 2.2.2.6 - Saisie des « enseignements facultatifs proposées »                                                                  | 29            |
| 3. Informations accessibles aux valideurs régionaux                                                                           | 29            |
| 3.1- Consultation des informations                                                                                            | 29            |
| 3.2- Validation de l'offre de formation, des sections européennes, sections sportives, enseignements facultatifs              | 29            |
| 3.2.1- Saisies en attente de validation                                                                                       | 30            |
| 3.2.2- Pas de saisie à valider                                                                                                | 31            |

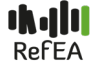

**3/**36

#### **CHAPITRE 2 LES FORMATIONS**

| 2. Informations accessibles à tous les utilisateurs        | 32 |
|------------------------------------------------------------|----|
| 2.1- Recherche des formations                              | 32 |
| 2.1.1- Critères pour une recherche simple                  | 32 |
| 2.1.2- Critères pour une recherche avancée                 | 33 |
| 2.2 Consultation des informations relatives à la formation | 34 |
| 2.2.1- Onglet « Données générales »                        | 35 |
| 2.2.1.1- Informations liées à l'item « Identification »    | 35 |
| 2.2.1.2- Informations liées à l'item « description »       | 35 |
| 2.2.2- Onglet « Scolarité/Enseignement »                   | 36 |
| 2.2.3- Onglet « Offre de formation »                       | 36 |

L'application « RefEA » fait partie du programme SIRENA (système d'information rénové de l'enseignement agricole). Elle remplace l'application Genome web et permet de consulter, mettre à jour et valider les informations caractérisant les établissements (libellé usuel, adresse, numéro de téléphone, .....). Elle est accessible à partir du portail utilisateur « Portalis » via une authentification Agricoll à l'adresse suivante :

https://ensagri.agriculture.gouv.fr/portalis/

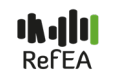

# **CONNEXION / DÉCONNEXION / ASSISTANCE**

# CONNEXION

L'application est accessible à partir d'un navigateur Web. Utiliser de préférence Firefox ou Chrome.

L'utilisateur accède à l'application RefEA si :

il dispose d'un compte dans l'annuaire « Agricoll ». Ce compte est délivré par le Gestionnaire local Agricoll (GLA). Le GLA est un agent de l'EPL pour les établissements publics rattachés à un EPL.

Le GLA est un agent du SRFD pour les établissements privés ou autres types d'établissement. Ce dispositif peut évoluer ses droits d'accès sont déclarés dans l'application « Habilis » par un administrateur des applications du système d'information de l'enseignement agricole

L'administrateur Habilis est un agent du SRFD

Ainsi, deux actions préalables sont nécessaires avant d'accéder à l'application RefEA.

En cliquant sur le lien : https://ensagri.agriculture.gouv.fr/portalis/

La fenêtre d'authentification apparaît.

# Action 1 - Authentification sur l'application AGRICOLL

Cette authentification se fait de deux manières :

Par mot de passe : renseigner les identifiant et mot de passe Agricoll puis cliquer sur « M'authentifier »

Par certificat : si vous avez un certificat du ministère installé sur le poste de travail, cliquer directement sur « M'authentifier »

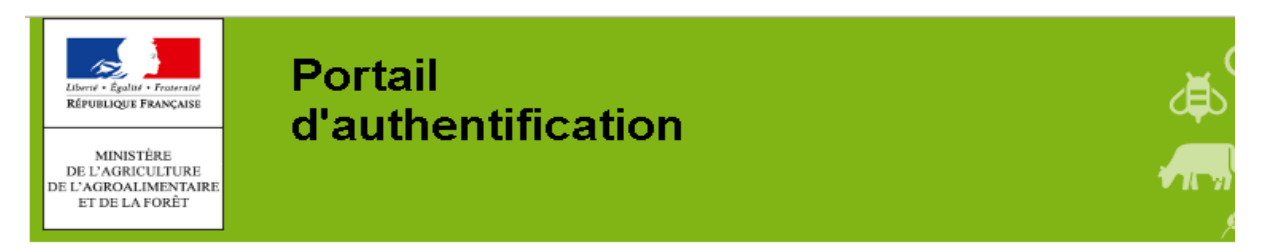

Bienvenue sur le portail d'authentification du ministère en charge de l'Agriculture

Pour vous inscrire : <u>cliquez ici</u> Mot de passe oublié, ou compte verrouillé ? <u>cliquez ici</u> Vous devez vous authentifier pour accéder librement à vos applications.

| Par mot de passe ?                                  | Par certificat ?                                                                  | 1 |
|-----------------------------------------------------|-----------------------------------------------------------------------------------|---|
| Identifiant *:<br>Mot de passe *:<br>M'authentifier | Vous pouvez également<br>vous authentifier en<br>présentant<br>votre certificat : |   |

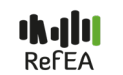

#### Comment vérifier que mon compte Agricoll est opérationnel ?

Connectez-vous à l'adresse suivante en utilisant vos identifiant et mot de passe : https://portail.agricoll.agriculture.gouv.fr/

Vous devez arriver sur l'écran d'accueil Agricoll (la liste des icônes affichés dépend des fonctions activées lors de création du compte pour l'utilisateur):

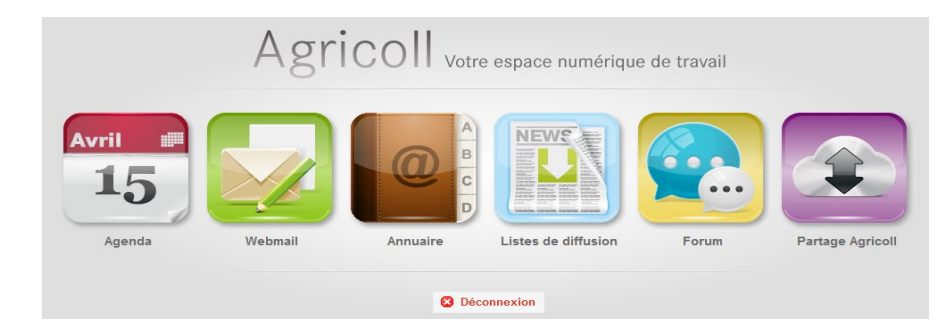

Si l'accès est refusé, contacter le GLA (Gestionnaire Local Agricoll).

En vous connectant, si l'identifiant ou le mot de passe est incorrect, le message suivant s'affichera :

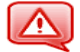

Identifiants incorrects

Attention, au bout de 10 tentatives de saisie d'un mot de passe erroné le compte est bloqué et ne pourra être débloqué que par le GLA.

Comment connaître le GLA de mon établissement ?

La liste des GLA est visible sur chaque structure dans l'annuaire Agricoll :

1-Se connecter sur Annuaire Agricoll à l'adresse :

https://portail.agricoll.agriculture.gouv.fr/

2- Rechercher l'établissement dans la liste des structures proposées (branche EA et EA-PRIVE pour les établissements).

3- Cliquer sur l'établissement concerné. La liste des GLA apparaît à la droite de l'écran sous la rubrique.

| Gestionnaire(s) |
|-----------------|
| Local(Locaux)   |
| AGRICOLL        |

Il est conseillé de privilégier le choix d'un GLA de proximité (établissement ou SRFD) si vous devez faire appel à lui.

#### Si vous n'accédez pas à l'écran vous proposant de vous identifier,

Le message suivant apparaît à l'écran :

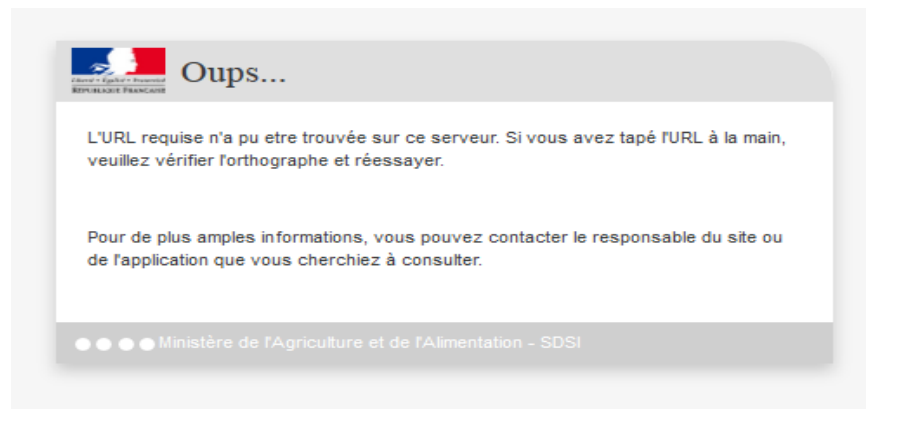

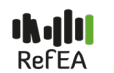

Cela peut s'expliquer par:

- une mauvaise adresse tapée dans le navigateur,
- une indisponibilité des serveurs ou de l'application.

Il faudra donc :

- vérifier l'adresse tapée dans le navigateur.
- signaler le problème au service support de l'assistance, dans le cas où l'indisponibilité persiste

L'action 1 ouvre l'accès au portail des utilisateurs des applications du système d'information de l'enseignement agricole SIEA « portalis » qui a pour vocation de regrouper les applications du SIEA dans un endroit unique :

| MINISTÈRE<br>EDEL'ACRICULTURE<br>ET<br>U VALIMENTATION                                                                                                    | Système<br>d'Information<br>de l'Enseignement Agricole                                                                                                    |                                                                                                    | prenom nom consultant PORTALIS     |
|----------------------------------------------------------------------------------------------------|----------------------------------------------------------------------------------------------------|----------------------------------------------------------------------------------------------------|------------------------------------|
| Flash infos<br>15/01/2018 ;<br>Nous vous<br>souhaitons une<br>excellente navigation<br>via ce portail sur les<br>applications du SIEA.<br>Celui-ci se met en<br>place<br>progressivement,<br>ainsi toutes les<br>applications<br>existantes ne sont<br>pas encore<br>présentes mais<br>rejoindront três<br>prochainement le<br>portail. | Données référentielles et nomenclatures   Refea   (a)   (b)   (c)   (c)   (c)   (c)   (c)   (c)   (c)   (c)   (c)   (c)   (c)   (c)   (c)   (c)   (c)   (c)   (c)   (c)   (c)   (c)   (c)   (c)   (c)   (c)   (c)   (c)   (c)   (c)   (c) | Animation et<br>développement des<br>territoires<br>BD Alexia<br>Elena<br>Organisation des examens<br>et certifications<br>Portail Examens<br>ARPENT Exam | Gestion et suivi des<br>apprenants |
| 12/01/2018 -<br>REFEA -<br>Documentation<br>utilisateurs                                                                                                    | Appui aux établissements                                                                                                    |                                                                                                    |                                    |

# Action 2 – Choix de l'application RefEA sur le portail

Cette opération se fait en cliquant sur l'icône dédié.

| MINISTÉE<br>DE L'AGRECUTURE<br>ETCE<br>L'ALIMENTATION                                                                                                    | Système<br>d'Information<br>de l'Enseignement Agricole                |                                                                                                    | prenom.nom consultant PORTALIS     |
|----------------------------------------------------------------------------------------------------|-----------------------------------------------------------------------|----------------------------------------------------------------------------------------------------|------------------------------------|
| Flash infos<br>15/01/2018 -<br>Bienvenue !<br>Nous vous<br>souhaitons une<br>excellente navigation<br>via ce portail sur les<br>applications du SIEA.<br>Celui-ci se met en<br>place<br>prograssivement | Données référentielles et<br>nomenclatures<br>Refea & A               | Animation et<br>développement des<br>territoires<br>BD Alexia<br>Elena                                              | Gestion et suivi des<br>apprenants |
| ansi toutes les<br>applications<br>existantes ne sont<br>pas encore<br>présentes mais<br>rejoindront três<br>prochainement le<br>portail.                                                               | Répartition des moyens<br>humains<br>Guepard () (a)<br>Phoenix () (a) | Organisation des examens<br>et certifications         Portail Examens         Quarter Strategie         ARPENT Exam | Inspections                        |
| 12/01/2018 -<br>REFEA -<br>Documentation<br>utilisateurs                                                                                                    | Appui aux établissements                                              |                                                                                                    |                                    |

Si l'icône dédié n'est pas cliquable, contacter le DRTIC de votre région.

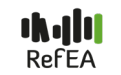

## L'action 2 donne directement accès à l'application RefEA

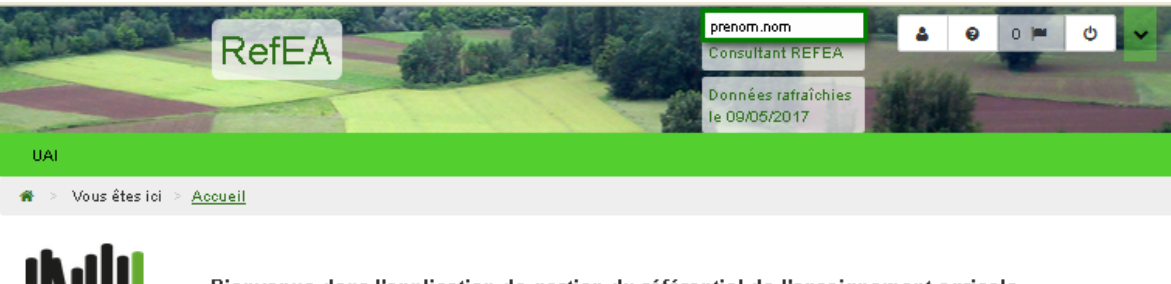

Bienvenue dans l'application de gestion du référentiel de l'enseignement agricole.

# DÉCONNEXION

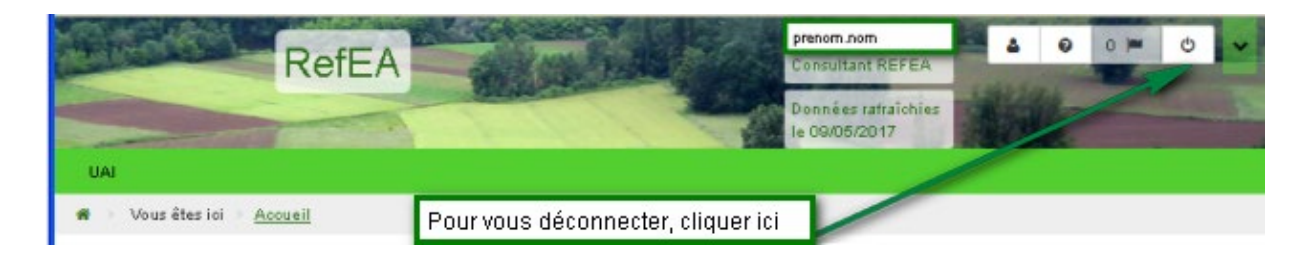

## **ASSISTANCE AUX UTILISATEURS**

Le service CNERTA-DATA assurera l'assistance auprès des utilisateurs RefEA.

Un site support décrivant les modalités d'appel au service d'assistance est accessible à l'adresse suivante : <u>http://cnerta-support.fr/</u>

Il est également possible de joindre le service d'assistance en utilisant le formulaire de contact se trouvant sur le site support ou en utilisant l'adresse de messagerie suivante : <u>cnerta-support@educagri.fr</u>

#### PRÉSENTATION DE LA PAGE D'ACCUEIL Vos identifiants Agricoll et votre profil utilisateur Nom de l'application Accès au document utilisateur (consultant ou modificateur) prenom.nom ۵ 0 Ċ 0 RefEA Consultant REFE Données rafraîchies le 11/05/2017 UAI Accès aux informations Vous êtes ici 🗦 4 Accueil Date de mise à jour des données Bienvenue dans l'application de gestion du référentiel de l'enseignement agricole.

# CHAPITRE 1 LES UAI

# **1. INFORMATIONS ACCESSIBLES À TOUS LES UTILISATEURS**

# 1.1- Recherche des UAI

Deux types de recherche sont possibles : une recherche simple et une recherche avancée.

| Vous eles la <u>Recherche d'OAI</u> | recherche en cliquant ici |
|-------------------------------------|---------------------------|
| Critères de recherche               | ~                         |
| Résultat de la recherche            | ~                         |

Un formulaire de recherche apparaît.

#### 1.1.1- Critères pour une recherche simple

Plusieurs critères de recherche sont possibles : groupe d'UAI, Région, Département, Secteur, Code DGER

| UAI        | Formations-Certificati  | ions Nomenclatures      | Jeux de données        |
|------------|-------------------------|-------------------------|------------------------|
| <b>#</b> > | Vous êtes ici Recherche | AUD :                   |                        |
|            |                         |                         |                        |
| Cı         | ritères de rech         | erche                   | Lien vers OpenDataSoft |
|            | Groupe d'UAI :          | Toutes les UAIs         |                        |
|            | Région :                | - Non renseigné -       | ▼                      |
|            | Département :           | - Non renseigné -       | •                      |
|            | Secteur:                | Public Privé            | é 📃                    |
|            | Code DGER :             | 8 chiffres, ex 12345678 | 3                      |

Un lien vers OpendataSoft a été mis en place pour permettre de présenter les UAI avec certaines caractéristiques. Ces informations peuvent être exportées via plusieurs formats (Excel, CSV, ....).

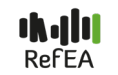

#### 1.1.2- Critères pour une recherche avancée

Il est également possible de faire une recherche avancée à l'aide des critères plus fins comme le nom de l'UAI, l'affiliation pour les UAI privées, le type d'UAI, la nature de l'UAI, le code UAI du MEN (RNE).

#### N.B. : Le type d'UAI

Une typologie des UAI permet de classer les UAI en 6 groupes :

- Les UAI de type « établissement d'enseignement » : ce sont des sites de formation
- Les UAI de type « regroupement » : ce sont des UAI ayant des sites ou des annexes UAI mère ayant des filles (EPL, Organisme de gestion, Lycées ayant des sites)
- Les UAI de type « support pédagogique » : ce sont des UAI qui servent d'appui à la formation (atelier technologique, exploitation agricole...)
- Les UAI de type « service administratif local » : ce sont des UAI utilisées comme référence régionale dans le système d'information
- Les UAI de type « service administratif national » : ce sont des UAI utilisées comme référence nationale dans le système d'information
- Les UAI « Autre type »

| > Vous êtes ici > Recherche d'UAI |                           |  |  |  |
|-----------------------------------|---------------------------|--|--|--|
| Recherche avancée                 |                           |  |  |  |
| Inclure les UAI fermées :         |                           |  |  |  |
| Nom :                             | Contient                  |  |  |  |
| Affiliation :                     | - Non renseigné -         |  |  |  |
| Type d'UAI :                      | - Non renseigné -         |  |  |  |
| Nature de l'UAI :                 | - Non renseigné -         |  |  |  |
| Code UAI Éducation<br>Nationale : | 8 caractères, ex 0123456A |  |  |  |

Le résultat de la recherche s'affiche dans la partie inférieure de la fenêtre « Résultat de la recherche » (liste) en rappelant quelques caractéristiques. Un bouton « actions » définit les opérations prévues pour chaque UAI.

| UAI |                                 |                  |                                           |          |                              |           |  |
|-----|---------------------------------|------------------|-------------------------------------------|----------|------------------------------|-----------|--|
| >   | > Vous êtes ici Recherche d'UAI |                  |                                           |          |                              |           |  |
| Ré  | ésultat d                       | le la re         | echerche                                  |          |                              |           |  |
|     | Code Dger                       | <b>\$</b> N°Dept | UAI - Libellé administratif               | 🗢 Niveau | Type d'UAI                   |           |  |
| m   | 01001064                        | 10               | EPLEFPA de l'Aube                         | 1        | Regroupement                 | Actions - |  |
| Ê   | 01000767                        | 10               | LEGTA Crogny                              | 2        | Etablissement d'enseignement | Actions - |  |
| Â   | 01001262                        | 10               | Antenne de Bar sur Seine du CFA de l'Aube | 3        | Etablissement d'enseignement | Actions - |  |
| Ē   | 01002534                        | 10               | Antenne de Crogny du CFA de St Pouange    | 3        | Etablissement d'enseignement | Actions - |  |
| m   | 01000569                        | 10               | CFA de St Pouange                         | 2        | Regroupement                 | Actions + |  |

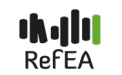

# 1.2- Consultation des informations relatives à l'UAI

Elle se fait à travers deux actions et en fonction du type d'UAI :

- Pour les UAI de type « établissement d'enseignement », deux actions sont possibles : consulter l'UAI (données générales) et consulter l'offre de formation de l'UAI.
- Pour les autres UAI, une seule action est possible : consulter l'UAI (onglet « données générales »)

| Cli | quer ici pour c | connaître le | e type d'action                    |           |                              |           |
|-----|-----------------|--------------|------------------------------------|-----------|------------------------------|-----------|
|     | \$ Code Dger    | \$ N°Dept    | UAI - Libellé administratif        | \$ Niveau | ¢ Type d'UAI                 |           |
| n   | 00801162        | 08           | A.O.R. du LEAP de Maubert Fontaine | 1         | Regroupement                 | Actions - |
|     | 00801261        | 08           | Association de la MFREO de Lucquy  | 1         | Regroupement                 | Actions - |
|     | 00800103        | 08           | LEAP de Maubert Fontaine           | 2         | Etablissement d'enseignement | Actions - |
| a   | 00800202        | 08           | MFREO de Lucquy                    | 2         | Etablissement d'enseignement | 0 stiess  |

Exemple d'actions de consultation d'une UAI de type « établissement d'enseignement »

| O0800103     O     O | 08 | LEAP de Maubert Fontaine | 2 | Etablissement d'enseignement Actions + |
|----------------------------------------------------------------------------------------------------|----|--------------------------|---|----------------------------------------|
| ô     00800202                                                                                                    | 08 | MFREO de Lucquy          | 2 | Etablis                                |
|                                                                                                    |    |                          | 2 | Consulter l'offre de formation         |

#### Exemple d'action de consultation d'UAI de type « Regroupement »

| <b>m</b> 00801162 | 08 | A.O.R. du LEAP de Maubert Fontaine | 1 | Regroupement | Actions +       |
|-------------------|----|------------------------------------|---|--------------|-----------------|
|                   | 08 | Association de la MFREO de Lucquy  | 1 | Regroupement | Consulter l'UAI |

La consultation des UAI se fait à travers quatre onglets :

- Onglet « Données générales »
- Onglet « Offre de formation »
- Onglet « Structures pédagogiques »
- Onglet « Calendrier d'événements »

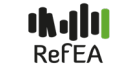

#### 1.2.1- Onglet « Données générales »

Cet onglet est affiché pour toutes les UAI, il est constitué de plusieurs items :

- 1. Structuration administrative
- 2. Historique des modifications
- 3. Identifications
- 4. Description
- 5. Centre de formation (public, hébergement)
- 6. Adresse postale et adresse géographique
- 7. Coordonnées géographiques GPS (WGS84)
- 8. Contacts
- 9. Compléments

Un sommaire a été ajouté à gauche de chaque fenêtre de consultation pour faciliter la navigation.

| administrative<br>> Historique des<br>modifications<br>> Jescription<br>> Description<br>> Adresses Postale &<br>Géographique<br>> Coordonnées<br>géographiques GPS<br>(WGS&4)<br>> Compléments | Formulaire de consultation de l'UAI 04101144 - LEGTA Vendôme<br>Montoire<br>Cliquer ici pour voir le contenu de chaque<br>item<br>Connées générales<br>Structuration administrative<br>Historique des modifications<br>Identification<br>Description<br>Adresses Postale & Géographique<br>Coordonnées géographiques GPS (WGS84)<br>Contacts<br>Compléments | Blois |
|----------------------------------------------------------------------------------------------------|----------------------------------------------------------------------------------------------------|-------|
|                                                                                                    | Complements                                                                                                    | ~     |

#### 1.2.1.1- Informations liées à l'item « Structure administrative » Cet item décrit le rattachement des UAI entre elles.

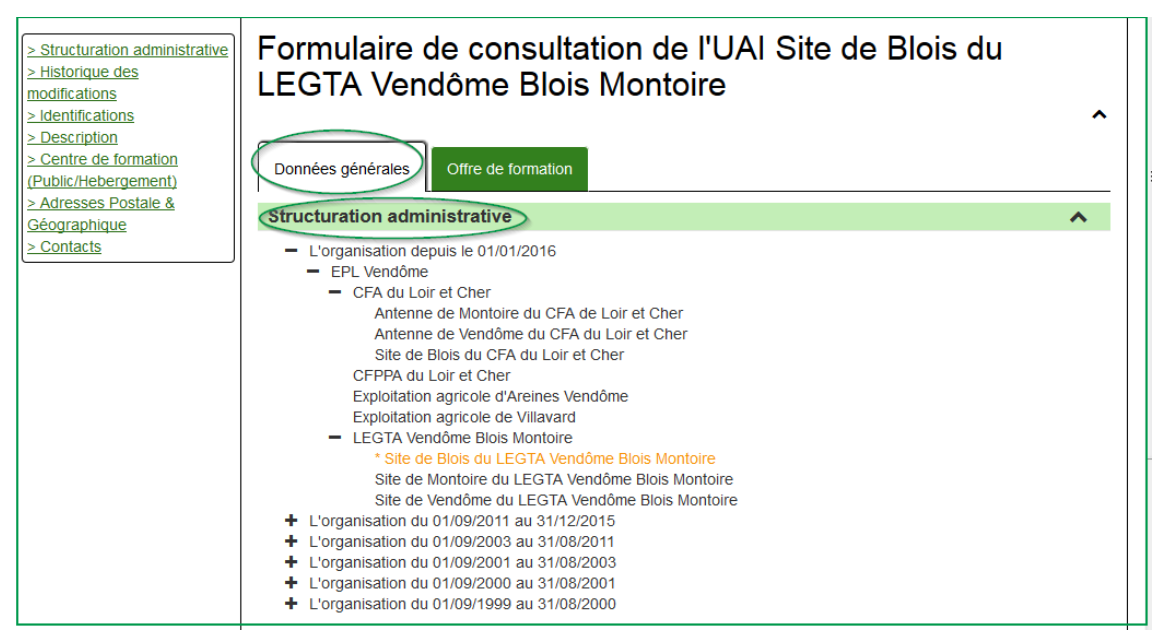

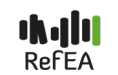

#### 1.2.1.2- Informations liées à l'item « historique des modifications »

Cet item retrace les différentes modifications intervenues dans « la vie » d'une UAI : la dernière situation connue est en surbrillance, il s'agit de l'année scolaire en cours.

|                                                   | Formulaire de           | e consultat        | ion de l'UAI 08                | 3700969         | - LEGTPA Magnac La                                                              | val |
|---------------------------------------------------|-------------------------|--------------------|--------------------------------|-----------------|---------------------------------------------------------------------------------|-----|
|                                                   | Données générales       | Offre de formation | Structures pédagogiques        | Calendrier d'év | ènements                                                                        |     |
| > Structuration administrative                    | Structuration admini    | istrative          |                                |                 |                                                                                 | ~   |
| <u>&gt; Historique des</u><br>modifications       | Historique des modi     | fications          |                                |                 | Le LEGTPA de Magnac Laval a connu<br>guatre modifications. L'historique retrace | ^   |
| >Identification > Description                     | Date de prise d'effet   |                    |                                |                 | es changementts intervenus en fonction                                          |     |
| > Centre de formation<br>(Rublic/Habergament)     | <u>01/01/2012</u>       | Changer            | nent : Libelles, Nature        |                 | des années : 1- Changement de l'UAI<br>mère et du type d'hébergement en 2011.   |     |
| > Adresses Postale &                              | <u>01/01/2011</u>       | Changer            | nent : UAI mère, Type d'héberg | gement          | 2- Changement du libelle et de la nature                                        |     |
| <u>Géographique</u><br>> Coordonnées              | 01/09/1999              | Situation          | initiale                       | L.              |                                                                                 |     |
| <u>qéoqraphiques GPS</u><br>(WGS84)<br>> Contacts | Liste de 3 éléments pré | sentés par : 5 -   |                                |                 | H < 1- >                                                                        | М   |

#### 1.2.1.3- Informations liées à l'item « Identifications »

| Formulaire                 | Formulaire de consultation de l'UAI 04100946 - Site de Blois du LEGTA<br>Vendôme Blois Montoire |                                        |                                      |                                                                   |  |  |  |
|----------------------------|-------------------------------------------------------------------------------------------------|----------------------------------------|--------------------------------------|-------------------------------------------------------------------|--|--|--|
| venuome                    |                                                                                                 |                                        |                                      |                                                                   |  |  |  |
| Données générale           | Offre de formation                                                                              | Structures pédagogiques                | Calendrier d'év                      | vènements                                                         |  |  |  |
| Structuration a            | administrative                                                                                  |                                        |                                      | ~                                                                 |  |  |  |
| Historique des             | modifications                                                                                   |                                        |                                      | ~                                                                 |  |  |  |
| Identification             |                                                                                                 |                                        |                                      | ^                                                                 |  |  |  |
| Libellé<br>administratif : | Site de Blois du LEGTA Vendô                                                                    | me Blois Montoire                      | Libellé officiel :                   | - Non renseigné -                                                 |  |  |  |
| Libellé<br>communication : | Lycée Horticole de Blois                                                                        |                                        | Niveau :                             | 3                                                                 |  |  |  |
| Type d'UAI :               | Etablissement d'enseignement                                                                    |                                        | Région :                             | Centre-Val de Loire                                               |  |  |  |
| Code DGER :                | 04100946                                                                                        |                                        | Département :                        | 41 - Loir-et-Cher                                                 |  |  |  |
| Nom de code                |                                                                                                 | Valeur du code                         |                                      |                                                                   |  |  |  |
| AGORHA                     |                                                                                                 | 5814                                   |                                      |                                                                   |  |  |  |
| AGRICOLL                   |                                                                                                 | LEGTA-VENDOME-SIT<br>/CENTRE-VAL-DE-LO | E-BLOIS/LEGTA-VE<br>RE/EA/ORGANISATI | ENDOME-BLOIS-MONTOIRE/EPLEFPA-VENDOME<br>FION/AGRICULTURE/GOUV/FR |  |  |  |
| EN                         |                                                                                                 | 0410629L                               |                                      |                                                                   |  |  |  |
| RENOIRH                    |                                                                                                 | 001EVM3003                             |                                      |                                                                   |  |  |  |
| SIRET                      |                                                                                                 | 19410018600015                         |                                      |                                                                   |  |  |  |
|                            |                                                                                                 |                                        |                                      |                                                                   |  |  |  |

Signification des libellés et des codes utilisés :

- Le libellé administratif : Il s'agit d'un libellé informatique mis à jour par un administrateur national de la base REFEA (DGER). Ce libellé explicite car contenant souvent la nature de l'UAI et sa localisation permet de retrouver facilement une UAI recherchée. Ce libellé est utilisé par les applications dans les affichages de liste d'UAI
- Libellé de communication : il s'agit d'un libellé de l'établissement utilisée dans les opérations de communication de l'UAI. Il est mis à jour par l'établissement.
- Le code DGER : code un interne aux applications de l'enseignement agricole
- Le code SIRET est en particulier utilisé pour les bourses et aides
- Le code AGORHA : code des structures dans Agorha permettant par son référencement de recouper les bases AGORHA et les bases utilisées par les applications du système d'information
- Le code EN (RAMSESE) : code utilisé par le MEN pour référencer les UAI. Le référencement de ce code dans REFEA permet de recouper les informations du système d'information de l'enseignement agricole et les informations du système d'information du MEN.
- Le code RENOIRH : il est utilisé pour référencer les UAI dans l'application RENOIRH

Le libellé de communication et le numéro SIRET sont accessibles en mise à jour directement par les établissements concernés.

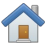

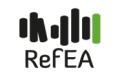

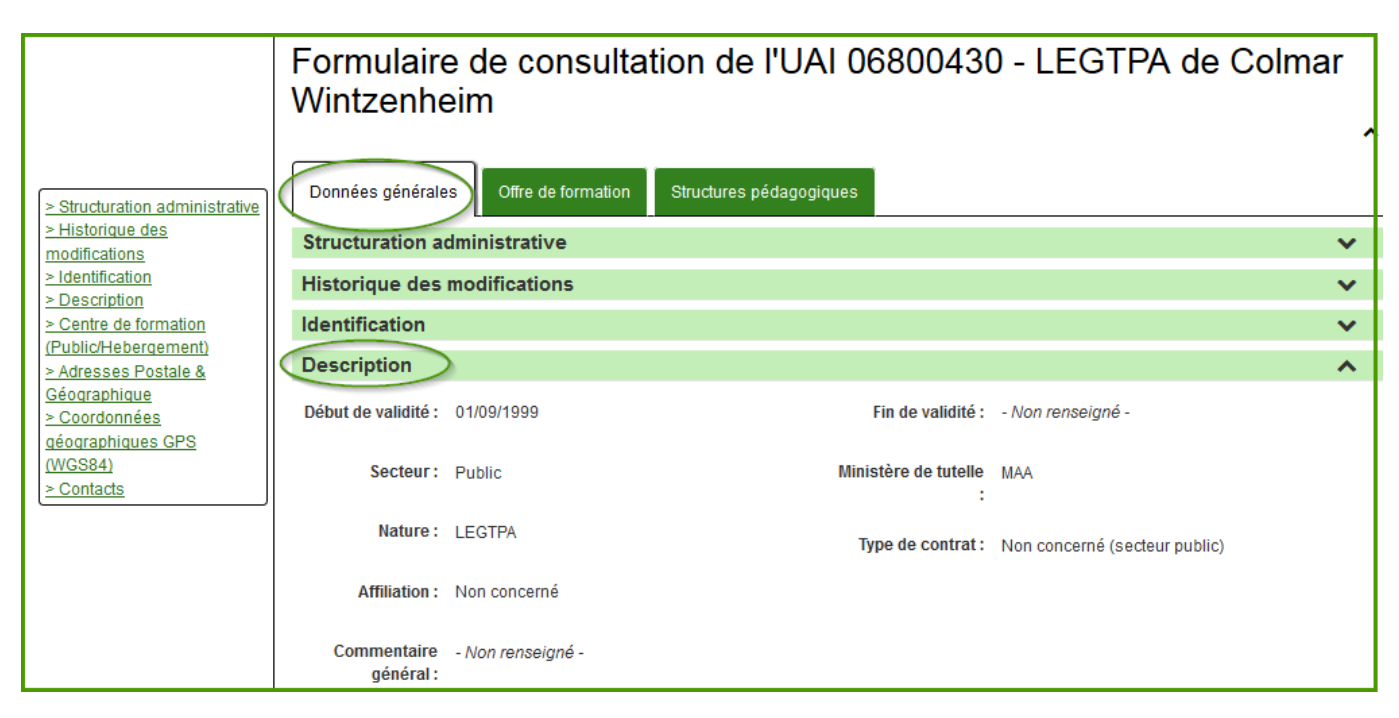

Ces informations ne sont pas accessibles en modification par l'établissement.

1.2.1.5- Informations liées à l'item « Centre de formation (Public/Hébergement) »

| <u>&gt; Structuration</u><br>administrative<br>> Historique des<br>modifications<br>> Identification | Formulaire de consultation de l'UAI 04100946 - Site de Blois du LEGTA Vendôme Blois Montoire |     |  |  |  |  |
|----------------------------------------------------------------------------------------------------|----------------------------------------------------------------------------------------------|-----|--|--|--|--|
| <u>&gt; Description</u> <u>&gt; Centre de formation</u> (Public/Hebergement)     Adresses Postale &  | Données générales Offre de formation Structures pédagogiques Calendrier d'évènements         |     |  |  |  |  |
| Géographique                                                                                         | Structuration administrative                                                                 |     |  |  |  |  |
| <u>&gt; Coordonnées</u><br>géographiques GPS                                                         | Historique des modifications                                                                 |     |  |  |  |  |
| (WGS84)<br>> Contacts                                                                                | Identification                                                                               | × . |  |  |  |  |
| > Compléments                                                                                        | Description                                                                                  |     |  |  |  |  |
|                                                                                                    | Centre de formation (Public/Hebergement)                                                     | •   |  |  |  |  |
|                                                                                                    | Statut apprenant                                                                             | ^   |  |  |  |  |
|                                                                                                    | Elève Internat                                                                               |     |  |  |  |  |

Les hébergements proposés sont accessibles en mise à jour directement par les établissements concernés

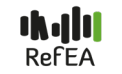

## 1.2.1.6- Informations liées à l'item « Adresse postale et géographique »

|                                                                                                    | rche d'UAI > Cormulaire de consultation de l'UAI ()                                     |  |                                                                                        |   |  |
|----------------------------------------------------------------------------------------------------|-----------------------------------------------------------------------------------------|--|----------------------------------------------------------------------------------------|---|--|
| > Structuration administrative > Historique des                                                                                          | Données générales Offre de formation                                                    |  |                                                                                        |   |  |
| modifications                                                                                                    | Structuration administrative                                                            |  |                                                                                        | ~ |  |
| <ul> <li><u>Identifications</u></li> <li><u>Description</u></li> <li><u>Centre de formation</u></li> <li>(Public/Hebergement)</li> </ul> | Historique des modifications                                                            |  |                                                                                        | ~ |  |
|                                                                                                    | Identifications                                                                         |  |                                                                                        |   |  |
| > Adresses Postale &<br>Céographique                                                                                                    | Description                                                                             |  |                                                                                        |   |  |
| <u>&gt; Contacts</u>                                                                                                    | Centre de formation (Public/Hebergement)                                                |  |                                                                                        |   |  |
|                                                                                                    | Adresses Postale & Géographique                                                         |  |                                                                                        |   |  |
|                                                                                                    | Adresse postale                                                                         |  | Adresse géographique                                                                   |   |  |
|                                                                                                    | LYCEE AGRICOLE DU PFLIXBOURG<br>2 LIEUR DIT SAINT GILLES<br>68920 WINTZENHEIM<br>FRANCE |  | LYCEE AGRICOLE DU PFLIXBOURG<br>2 LIEU DIT SAINT GILLES<br>68920 WINTZENHEIM<br>FRANCE |   |  |

Les adresses postales et géographiques sont accessibles en mise à jour par l'établissement.

## 1.2.1.7- Informations liées aux « coordonnées géographiques »

Les coordonnées géographiques – latitude (Y) et longitude (X) ont été ajoutées dans RefEA. Elles sont visualisables à travers une carte et modifiables par l'établissement.

| di                                                      | and a dual in the second start of the second start of the second s |                                                          |                               |
|---------------------------------------------------------|----------------------------------------------------------------------------------------------------|----------------------------------------------------------|-------------------------------|
| vous etes ici > <u>Recht</u>                            | erche d'OAL Pormulaire de consultation de TOAL ()                                                                                                    | 2                                                        |                               |
| Structuration                                           | Structuration administrative                                                                                                    |                                                          | ~                             |
| administrative                                          | Historique des modifications                                                                                                    |                                                          | ~                             |
| modifications                                           | Identification                                                                                                    |                                                          | ~                             |
| > Identification > Description                          | Description                                                                                                    |                                                          | ~                             |
| <u>&gt; Centre de formation</u><br>(Public/Hebergement) | Centre de formation (Public/Heberger                                                                                                    | nent)                                                    | ~                             |
| > Adresses Postale &<br>Céographique                    | Adresses Postale & Géographique                                                                                                    |                                                          | ~                             |
| <u>Seographique</u> <u>&gt; Coordonnées</u>             | Coordonnées géographiques GPS (W                                                                                                    | G \$84)                                                  | ~                             |
| (WGS84)                                                 | Latitude 50.65048                                                                                                    |                                                          | +                             |
| <u>&gt; Contacts</u>                                    | (coord. Y)* :<br>Longitude 2.993832<br>(coord. X)* :                                                                                                    |                                                          | -                             |
|                                                         | * : en degrés<br>décimaux                                                                                                    | CH public<br>opyrade<br>di Nord<br>- Astrone<br>de Lomme | Sale<br>de la<br>Mittere<br>8 |

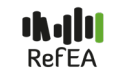

## 1.2.1.8- Informations liées à l'item « Contacts »

| # > Vous êtes ici > Reche                    | erche d'UAI                              | le consultation de l'UAI ()          |   |  |  |
|----------------------------------------------|------------------------------------------|--------------------------------------|---|--|--|
| Structuration<br>administrative              | Données générales                        | Offre de formation                   |   |  |  |
| > Historique des<br>modifications            | Structuration adm                        | ninistrative                         |   |  |  |
| > Identification                             | Historique des mo                        | odifications                         |   |  |  |
| > Centre de formation                        | Identification                           |                                      |   |  |  |
| (Public/Hebergement)<br>> Adresses Postale & | Description                              |                                      |   |  |  |
| <u>Géographique</u><br>> Coordonnées         | Centre de formation (Public/Hebergement) |                                      |   |  |  |
| déographiques GPS                            | Adresses Postale & Géographique          |                                      |   |  |  |
| <u>Contacts</u>                              | Coordonnées géographiques GPS (WGS84)    |                                      |   |  |  |
|                                              | Contacts                                 |                                      |   |  |  |
|                                              | Site internet : http                     | o://lyceehorticolelomme.fr           |   |  |  |
|                                              | Information                              | Valeur                               |   |  |  |
|                                              | Téléphone fixe                           | 03 20 17 03 90                       |   |  |  |
|                                              | Mail                                     | epl. flandres-<br>lomme@educagri. fr |   |  |  |
|                                              | Fax                                      | 03 20 09 27 99                       |   |  |  |
|                                              | Responsable<br>principal                 | 1. (1997) 1997 (1997)                |   |  |  |
|                                              | Responsable<br>secondaire                | the state in the                     | - |  |  |

Les contacts sont accessibles en mise à jour par l'établissement.

## 1.2.1.9- Informations liées à l'item « Compléments »

Cet item complète les informations de l'UAI qui ne rentre pas dans les items généraux.

| Structuration<br>administrative<br>Historique des<br>modifications<br>Identification<br>Description<br>Centre de formation<br>Public/Hebergement)<br>Adresses Postale &<br>Géographique<br>Coordonnées<br>géographiques GPS<br>WGS84)<br>Contacts | Formulaire de consultation de l'UAI 04100946 - Site de Blois du<br>LEGTA Vendôme Blois Montoire |     |  |  |  |
|----------------------------------------------------------------------------------------------------|-------------------------------------------------------------------------------------------------|-----|--|--|--|
|                                                                                                    | Données générales Offre de formation Structures pédagogiques Calendrier d'évènements            |     |  |  |  |
|                                                                                                    | Structuration administrative                                                                    | × . |  |  |  |
|                                                                                                    | Historique des modifications                                                                    | × . |  |  |  |
|                                                                                                    | Identification                                                                                  | × . |  |  |  |
| <ul> <li>Compléments</li> </ul>                                                                                                    | Description                                                                                     | ~   |  |  |  |
|                                                                                                    | Centre de formation (Public/Hebergement)                                                        | × . |  |  |  |
|                                                                                                    | Adresses Postale & Géographique                                                                 | ~   |  |  |  |
|                                                                                                    | Coordonnées géographiques GPS (WGS84)                                                           | × . |  |  |  |
|                                                                                                    | Contacts                                                                                        | × . |  |  |  |
|                                                                                                    | Compléments                                                                                     | •   |  |  |  |
|                                                                                                    | Nom du complément Valeur du complément                                                          |     |  |  |  |

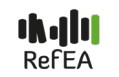

#### 1.2.2- Onglet « Offre de formation »

Cet onglet ne concerne que les UAI de type « établissement d'enseignement » pour lesquelles le contenu de l'offre de formation est renseigné. Il comprend les informations suivantes :

- Formations proposées cet item est remplacé par « Offre de formation au sein de l'établissement »
- Langues vivantes, si elles sont renseignées

Par défaut, les informations affichées sont celles de l'année scolaire en cours (en surbrillance). Pour visualiser les informations d'une autre année, il convient de cliquer sur cette année.

| ★ > Vous êtes ici > <u>Reche</u>                         | rche d'UAI                      | tion de l'UAL     |                                 |                  |           |   |
|----------------------------------------------------------|---------------------------------|-------------------|---------------------------------|------------------|-----------|---|
| > Formations proposées<br>> Langue vivantes<br>proposéés | Formulaire de co<br>Wintzenheim |                   | n de l'UAI<br><sub>Clique</sub> | LEGTPA d         |           | • |
|                                                          | Historique par années scola     | ires<br>2014-2015 | <u>2015-2016</u>                | <u>2016-2017</u> | 2017-2018 | _ |
|                                                          | Formations proposées            |                   |                                 |                  | \$        |   |
|                                                          | Langue vivantes proposée        | és                |                                 |                  | ~         |   |

## Sommaire\_page3

1.2.2.1- Informations relatives aux formations proposées

|                                          | rche d'UAI > Formulaire de consultat                            | tion de l'UAI () |                                                                          |           |           |   |
|------------------------------------------|-----------------------------------------------------------------|------------------|--------------------------------------------------------------------------|-----------|-----------|---|
| > Formations proposées > Langue vivantes | Données générales Offre de                                      | e formation      |                                                                          |           |           |   |
| proposéés                                | Historique par années scolai                                    | res              |                                                                          |           |           |   |
|                                          | <u>2013-2014</u>                                                | <u>2014-2015</u> | 2015-2016                                                                | 2016-2017 | 2017-2018 |   |
|                                          | Formations proposées                                            |                  |                                                                          |           |           | • |
|                                          | Libellé formations-<br>certifications                           | Eleve            | Commentaire                                                              |           |           |   |
|                                          | Seconde Pro/Conseil vente                                       | ~                | Animaux de compagnie<br>et produits d'animalerie -<br>Produits de jardin |           |           |   |
|                                          | Seconde Pro/Productions                                         | ~                | Horticulture                                                             |           |           |   |
|                                          | Bac Pro/Productions horticoles                                  | ~                |                                                                          |           |           |   |
|                                          | <u>Bac Pro/Technicien-conseil vent</u><br>en animalerie         | <u>te</u> 🗸      |                                                                          |           |           |   |
|                                          | <u>Bac Pro/Technicien conseil vent</u><br>de produits de jardin | <u>te</u> 🗸      |                                                                          |           |           |   |

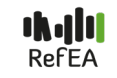

Depuis la version V2.1 de RefEA, mise en production en Avril 2018, les établissements ont la possibilité de mettre à jour les formations proposées par la voie d'apprentissage ou la voie continue.

La nouvelle version V3.1 de RefEA permet aux établissements de renseigner leur offre de formation hors agricole avec le sous item « Autres formations nationales »

|                                                                          | Formulaire de modifica              | ation de l'UAI 020                                            | 000307 - C                                 | FA Sartèn                          | е         |       |
|--------------------------------------------------------------------------|-------------------------------------|---------------------------------------------------------------|--------------------------------------------|------------------------------------|-----------|-------|
| > Offre de formation au sein<br>de l'établissement<br>> Langues vivantes | Les nouveaux                        | Année scola<br>choix possibles pour cette anné                | <b>ire 2019-202</b><br>ée scolaire sont mi | <b>!O</b><br>is en évidence par l' | ïcône 💡   |       |
| proposées                                                                | Offre de formation au sein de l'éta | ablissement                                                   |                                            |                                    |           |       |
| <u>proposées</u><br><u>&gt; Hébergements proposés</u>                    | Formations relevant du Ministère et | Formations relevant du Ministère en charge de l'agriculture 🗸 |                                            |                                    |           |       |
|                                                                          | Formations                          | s proposées                                                   | Aj                                         | pprentis                           |           |       |
|                                                                          | CAPA 🗸                              |                                                               |                                            |                                    |           |       |
|                                                                          | <u>CAP</u> V                        |                                                               |                                            |                                    |           |       |
|                                                                          | BPA V                               |                                                               |                                            |                                    |           |       |
|                                                                          | <u>BPAM</u> ~                       |                                                               | Nouveau                                    |                                    |           |       |
|                                                                          | Bac Pro                             |                                                               | Houveau                                    |                                    |           |       |
|                                                                          |                                     |                                                               |                                            |                                    |           |       |
|                                                                          |                                     |                                                               |                                            |                                    |           |       |
|                                                                          |                                     |                                                               |                                            |                                    |           |       |
|                                                                          |                                     |                                                               |                                            |                                    |           |       |
|                                                                          | Autres formations nationales 🥹 🗸    |                                                               |                                            |                                    |           |       |
|                                                                          | Formation Diplome 🥹                 | Stat                                                          | tut apprenant                              | Ministère                          | Supprimer |       |
|                                                                          | • Ajouter                           |                                                               |                                            |                                    | Sommaire  | page3 |

1.2.2.2- Informations relatives aux langues vivantes

| Vous êtes ici > <u>Reche</u>                             | erche d'UAI > Formulaire de consultation de l'UAFG                                   |     |
|----------------------------------------------------------|--------------------------------------------------------------------------------------|-----|
| ≥ Formations proposées<br>≥ Langue vivantes<br>proposéés | Formulaire de consultation de l'UAI Site de Blois du LEGTA Vendôme Blois Montoire    | ~   |
|                                                          | Données générales Offre de formation                                                 |     |
|                                                          | Historique par années scolaires                                                      |     |
|                                                          | <u>2013-2014</u> <u>2014-2015</u> <u>2015-2016</u> <u>2016-2017</u> <u>2017-2018</u> |     |
|                                                          | Formations proposées                                                                 | r i |
|                                                          | Langue vivantes proposéés                                                            | •   |
|                                                          | Langues LV1                                                                          |     |
|                                                          | Anglais 🗸                                                                            |     |

Les langues vivantes proposées sont accessibles en mise à jour par l'établissement.

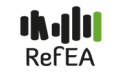

#### 1.2.3- Onglet « Calendrier d'événements »

Il concerne toutes les UAI et s'affiche lorsqu'au moins un événement a été saisi (exemple : journées portes ouvertes)

| Formulaire de consultation o<br>Données générales Calendrier d'évènements | le l'UAI 06700761 - | · EPLEFPA d'Obernai      |             |
|---------------------------------------------------------------------------|---------------------|--------------------------|-------------|
| Calendrier d'événements                                                   |                     |                          |             |
| Date                                                                      | UAI                 | Type d'événement         | Commentaire |
| Du 16/03/2019 au 16/03/2019                                               | EPLEFPA d'Obernai   | Journées portes ouvertes | de 9h à 17h |
| Liste de 1 élément présenté par : 100 +                                   |                     |                          | H < 1- >    |

#### 1.2.4- Onglet « Structures pédagogiques »

La nouvelle version de RefEA permet d'afficher les structures pédagogiques (classes et sections de classes, effectif) pour les UAI de type « établissement d'enseignement » qui ont des élèves.

| Formulaire de con                | sultation de l'UAI 06                                | 700365 - LEGT                   | A Obe | ernai      |
|----------------------------------|------------------------------------------------------|---------------------------------|-------|------------|
| Données générales Offre de f     | ormation Structures pédagogiques                     | >                               |       |            |
| Si de                            | ections administratives permettant I'<br>s effectifs | inscription Toutes les sections |       |            |
| Année scolaire 2019-2020         | Aurorat de fermation                                 | Commentation                    | MEE   | 5#         |
| Libelle classe / section         | Suport de formation                                  | Commentaire                     | MEF   | Effectif 🥹 |
| 20923 - Seconde Pro 1/1/Produ    | ctions (Conduite cultures élevage) 🗸                 |                                 |       |            |
| 00364 - Cycle détermination lyc  | ée 1/1/Seconde générale technolo 🗸 🗸                 |                                 |       |            |
| 00362 - Cycle détermination lyc  | ée 1/1/Seconde générale technolo 🗸                   |                                 |       |            |
| 00363 - Cycle détermination lyc  | ée 1/1/Seconde générale technolo 🗸                   |                                 |       |            |
| 21277 - Bac Pro 1/2/CGEA (Gra    | andes cultures/Polyculture élevage) 🗸                |                                 |       |            |
| 21696 - Bac Pro 2/2/CGEA (Gra    | andes cultures/Polyculture élevage) 🗸                |                                 |       |            |
| o, 22230 - Bac Techno 1/2/STAV   | 2019) (Aménagement) 🗸                                |                                 |       |            |
| o. 22231 - Bac Techno 1/2/STAV ( | 2019) (Production) 🗸                                 |                                 |       |            |
| 12102 - Bac Techno 1/2/STAV (    | Aménagement) 🗸                                       |                                 |       |            |

# 2. INFORMATIONS ACCESSIBLES AUX MODIFICATEURS DES UAI

Pour pouvoir modifier une UAI, il faut disposer des droits de « modificateur UAI RefEA».

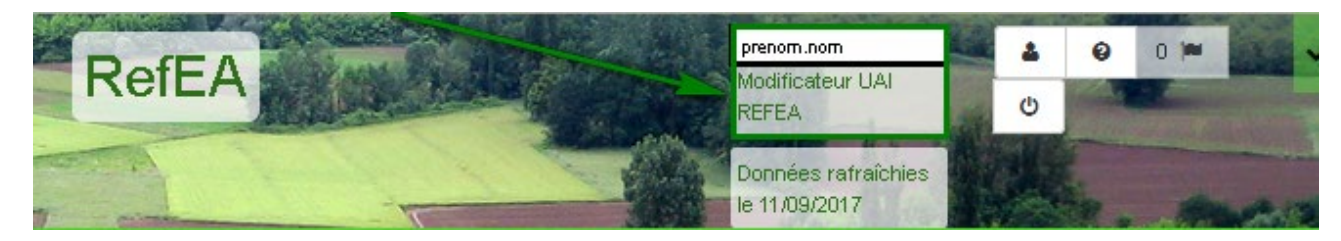

Si vous n'accédez pas en mise à jour aux données de votre établissement. Vérifier que le profil affiché en haut de l'écran est « modificateur UAI RefEA »

Pour connaître la liste des UAI accessibles en modification, cocher la case « UAI modifiables » dans le filtre les UAI. Dans le cas où l'accès reste impossible, signaler le problème au service de l'assistance.

# 2.1- Recherche des UAI

En plus des informations visibles par tous les utilisateurs, le modificateur des UAI a accès à un critère supplémentaire « UAI modifiables » qui filtre les UAI qu'il peut mettre à jour.

# 2.2- Modification des informations relatives à l'UAI

Si les informations affichées sur votre établissement sont incorrectes

Vérifier sur la notice jointe, si les informations concernées sont modifiables par un utilisateur ayant les droits « modificateur UAI RefEA ».

Si les informations erronées ne sont pas des données que vous pouvez modifier, communiquez-les au service support de l'assistance.

Les actions de modifications des informations relatives à l'UAI sont définies en fonction du type d'UAI :

- Pour les UAI de type « établissement d'enseignement », deux actions sont possibles : modifier l'UAI (caractéristiques) et modifier les services proposés par l'UAI (langues vivantes, ...)
- Pour les autres, une seule action est possible : modifier l'UAI (caractéristiques)

Exemple d'actions de modification d'une UAI de type « établissement d'enseignement »

| Ê | 04100946 | 41 | Site de Blois du LEGTA Vendôme Blois Montoire    | 3 | Etablisseme | ent d'enseignement                                                                          | Action                 |
|---|----------|----|--------------------------------------------------|---|-------------|---------------------------------------------------------------------------------------------|------------------------|
| Â | 04101045 | 41 | Site de Montoire du LEGTA Vendôme Blois Montoire | 3 | Etablissen  | Consulter l'UAI                                                                             |                        |
| Ê | 04100550 | 41 | Site de Vendôme du LEGTA Vendôme Blois Montoire  | 3 | Ftablissen  | Modifier l'UAI                                                                              |                        |
| Ê | 04101298 | 41 | Antenne de Montoire du CFA de Loir et Cher       | 3 | Etablissen  | <ul> <li>Modifier les services proposés</li> <li>Confirmer la vérification des d</li> </ul> | s par l'UAI<br>Ionnées |

Exemple d'actions de modification d'une UAI de type « regroupement »

| 47 41 | EPLEFPA de Vendôme | 1 Regrou | pemer | nt                                                                                                    | Actions - |
|-------|--------------------|----------|-------|----------------------------------------------------------------------------------------------------|-----------|
|       |                    |          |       | <ul> <li><u>Consulter l'UAI</u></li> <li><u>Modifier l'UAI</u></li> <li><u>Confirmer la vérification des c</u></li> </ul> | lonnées   |

Nouveau :

L'action « Confirmer la vérification des données » permet au modificateur UAI RefEA de déclarer l'exactitudes des informations figurant sur chaque UAI qui est sous sa responsabilité.

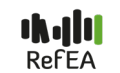

#### 2.2.1- Modification des caractéristiques de l'UAI

Dans la liste des UAI issues du critère de recherche « UAI modifiables », choisir l'action « modifier l'UAI ». Cette action permet de modifier les caractéristiques d'une UAI.

#### 2.2.1.1- Modification de l'UAI, item «Identifications »

| Vous etes ici > <u>Rechei</u>                                                                         | rche d'UAI > Eermulaire de modi   | lication de l'UAH(2)                                        |   |
|----------------------------------------------------------------------------------------------------|-----------------------------------|-------------------------------------------------------------|---|
| Identifications     Adresse géographique     Adresse postale     Contacts     Calendrier d'évènements | Formulaire de<br>LEGTA Vendôr     | modification de l'UAI Site de Blois du<br>ne Blois Montoire |   |
|                                                                                                    | Identifications                   |                                                             | ~ |
|                                                                                                    | • Libellé<br>communication :      | Lycée Horticole de Blois                                    |   |
|                                                                                                    | Ocde INSEE (SIRET) :              | 19410018600015                                              |   |
|                                                                                                    | Libellé dédié aux<br>adresses : ( | Lycée Horticole de Blois                                    |   |

#### 2.2.1.2- Modification de l'UAI, item « Adresse géographique et adresse postale »

Trois étapes nécessaires à la mise à jour des adresses géographiques.

|                                                                                                    | che d'UAI > Formulaire de modification de | <u>I'UAI ()</u>          |                                      |
|----------------------------------------------------------------------------------------------------|-------------------------------------------|--------------------------|--------------------------------------|
| Identifications                                                                                                    | Adresse géographique <b>Ø</b>             |                          | ^                                    |
| <ul> <li><u>&gt; Adresse géographique</u></li> <li><u>&gt; Adresse postale</u></li> <li><u>&gt; Contacts</u></li> <li><u>&gt; Calendrier d'évènements</u></li> </ul> | Saisir le détail de l'adresse             | 2<br>Actualiser l'aperçu | 3<br>Corriger l'aperçu si nécessaire |

### Sommaire\_page3

#### Étape 1- Saisir le détail de l'adresse

| 1 - Saisir le détail de             | l'adresse                 |
|-------------------------------------|---------------------------|
| ❸ Nom :                             | LYCEE HORTICOLE DE BLOIS  |
| <table-cell> Ligne 2 :</table-cell> |                           |
| <table-cell> Ligne 3 :</table-cell> |                           |
| N° / Indice / Nature de<br>Voie :   | 5 <b>RUE</b>              |
| Nom de voie ou Lieu<br>Dit : ( 🖈 )  | DES GRAND                 |
| Rech                                | erche Code Postal : ( 🚖 ) |
| 410                                 | DOO BLOIS                 |
| Ligne 5 :                           |                           |
| Code Postal :                       | 4100( BLOIS               |
|                                     |                           |

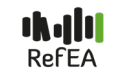

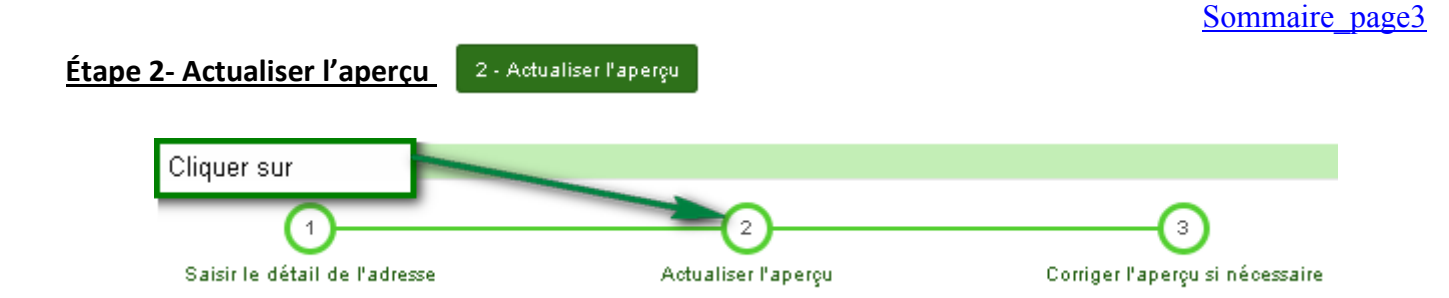

#### Étape 3- Corriger l'aperçu si nécessaire

|                            | 3 - Corriger l'aperçu si nécessaire |
|----------------------------|-------------------------------------|
|                            | Aperçu de l'adresse géographique    |
|                            | LYCEE HORTICOLE DE BLOIS            |
|                            | 5 RUE DES GRAND                     |
|                            | 41000 BLOIS                         |
|                            |                                     |
| fois les modifications réa | alisées, valider en cliquant sur :  |

### 2.2.1.3- Modification de l'UAI, item « Coordonnées géographiques GPS »

Les coordonnées géographiques des UAI peuvent être modifiées de deux manières :

- Par saisie de la latitude (Y) et de la longitude (X) : Une actualisation de la position est nécessaire une fois que les modifications ont été apportées
- Par modification directe de la position de l'UAI avec le bouton dédié

| Latitude (coord.<br>Y)*:              | Positionner l'UAI            |                     |
|---------------------------------------|------------------------------|---------------------|
| Longitude (coord. 2.993832            |                              |                     |
| X)* :                                 |                              | -                   |
| *: en degrés décimaux Q Actualiser la | position                     | 549                 |
|                                       |                              | dela<br>Mitara<br>B |
|                                       |                              |                     |
|                                       | Canal Canal                  |                     |
|                                       | dy usry<br>dy usry<br>-konor |                     |
|                                       | ottener                      |                     |
|                                       |                              |                     |
|                                       |                              |                     |
|                                       |                              |                     |
|                                       |                              |                     |

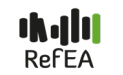

## 2.2.1.4- Modification de l'UAI, item « Contacts »

| ntifications                      | Contacts                             |           |                                                      |             |  |
|-----------------------------------|--------------------------------------|-----------|------------------------------------------------------|-------------|--|
| esse géographique<br>esse postale | Site internet : www.lyceehorti41.com |           |                                                      |             |  |
| ntacts                            | Information                          | Diffusion | Valeur                                               | Commentaire |  |
|                                   | Téléphone<br>permanence 🥹            | Restreint |                                                      |             |  |
|                                   |                                      |           |                                                      |             |  |
|                                   | Téléphone fixe                       | Public    | 0254564900                                           |             |  |
|                                   |                                      |           |                                                      |             |  |
|                                   | Téléphone mobile                     | Public    | 0626798021                                           |             |  |
|                                   |                                      |           |                                                      |             |  |
|                                   | Mail 😧                               | Public    | lpa.blois@educagri.fr                                |             |  |
|                                   |                                      |           |                                                      |             |  |
|                                   | Fax                                  | Public    | 0254561820                                           |             |  |
|                                   |                                      |           |                                                      |             |  |
|                                   | Responsable<br>principal 😧           | Public    | Mme DARJO Patricia                                   |             |  |
|                                   |                                      |           |                                                      |             |  |
|                                   | Responsable secondaire 🕑             | Public    | <m. mme="" ou=""> <nom> <prénom></prénom></nom></m.> |             |  |

Une fois les modifications réalisées, valider en cliquant sur :

Sommaire page3

## 2.2.1.5- Modification de l'UAI, item « Calendrier d'événements »

L'item « Calendrier d'événements » permet de renseigner les informations « phare » de l'établissement (journée portes ouvertes, ...).

En déployant cet item, les informations suivantes relatives à l'événement peuvent être saisies :

- Type d'événement (journée portes ouvertes)
- Date de début
- Date de fin (ce champ n'est pas obligatoire pour les événements se tenant sur une journée)
- Commentaire

Il est également possible d'ajouter ou de supprimer un événement à l'aide des boutons prévus à cet effet.

| >Identifications<br>> Adresse géographique<br>> Adresse postale | Formulaire de          | modificati        | on de l'UAI ( | CFA Toulous   | se Auzeville        |           |  |
|-----------------------------------------------------------------|------------------------|-------------------|---------------|---------------|---------------------|-----------|--|
| > Contacts > Calendrier d'évènements                            | Identifications        |                   |               |               |                     | ~         |  |
|                                                                 | Adresse géographique 🥹 |                   |               |               |                     |           |  |
|                                                                 | Adresse postale 😧      | Adresse postale 😧 |               |               |                     |           |  |
|                                                                 | Contacts               |                   |               |               |                     | ~         |  |
|                                                                 | Calendrier d'évènemer  | its 😧             |               |               |                     | ^         |  |
|                                                                 | Type d'événement       | Type diffusion    | Date de début | Date de fin 🥹 | Commentaire 🥹       |           |  |
|                                                                 | Portes ouvertes 🔻 🥹    | Public 🕹          | jj/mm/aa 📑 🗰  | jj/mm/aa 📑 🗰  |                     | Supprimer |  |
|                                                                 | Ajouter                |                   |               |               |                     |           |  |
| modification                                                    |                        | dor on cl         | iquant cur    | En En         | nregistrer et retou | ır        |  |

Une fois les modifications réalisées, valider en cliquant sur :

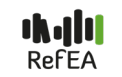

| Formulaire de cons                  | ultation de l' | UAI LEGTA T      | oulouse                                 |
|-------------------------------------|----------------|------------------|-----------------------------------------|
| Calendrier d'événements             |                |                  |                                         |
| Date                                | UAI            | Type d'événement | Commentaire                             |
| Le 03/09/2018                       | LEGTA Toulouse | Rentrée scolaire |                                         |
| Du 15/05/2018 au 16/05/2018         | LEGTA Toulouse | Portes ouvertes  | Rencontre avec les équipes pédagogiques |
| Liste de 2 éléments présentés par : | 100 -          |                  | H < 1- >                                |

#### 2.2.2- Modification des services proposés par l'UAI

Les modifications peuvent concerner l'année en cours ou l'année suivante. Une information modifiée pour l'année en cours se répercute sur l'année suivante.

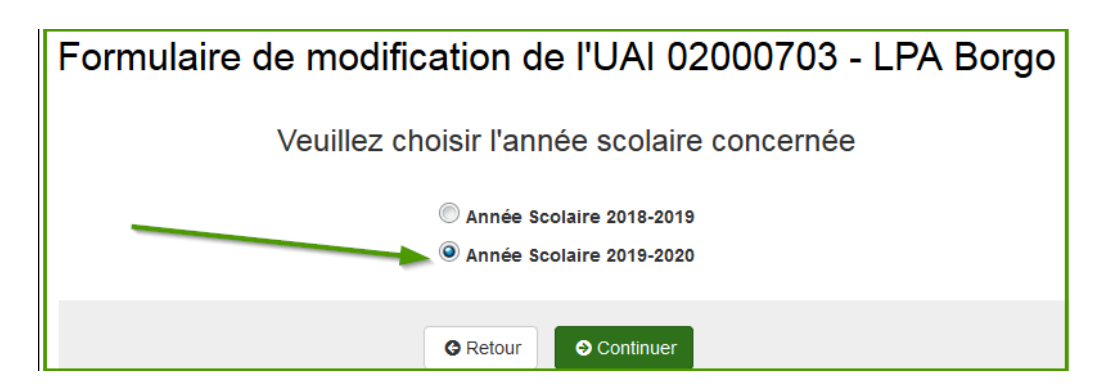

La fenêtre suivante apparaît

|                                                                                                    | Formulaire de modification de l'UAI 02000208 - LEGTA Sartè                                                                                                    | ne    |
|----------------------------------------------------------------------------------------------------|----------------------------------------------------------------------------------------------------|-------|
| Offre de formation au sein<br>de l'établissement<br>> Lanques vivantes<br>proposées<br>> Sections européennes<br>proposées<br>> Sections appdives   | Année scolaire 2019-2020<br>Les nouveaux choix possibles pour cette année scolaire sont mis en évidence par l'icône<br>Offre de formation au sein de l'établissement | ~     |
| <u>&gt; Sections sportives</u><br><u>proposées</u><br><u>&gt; Enseignements facultatifs</u><br><u>proposés</u><br><u>&gt; Hébergements proposés</u> | Langues vivantes proposées<br>Sections européennes proposées @                                                                                                    | *     |
| Nouveau                                                                                                    | Sections sportives proposées 🧿<br>Enseignements facultatifs proposés 🥹<br>Hébergements proposés                                                                      | > > > |
|                                                                                                    |                                                                                                    |       |

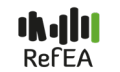

#### 2.2.2.1- Modification de l'offre de formation au sein de l'établissement

## 2.2.2.1.1 Formations relevant du ministère en charge de l'agriculture

RefEA permet aux établissements qui proposent des formations agricoles par la voie d'apprentissage et /ou continue, d'actualiser leur offre de formation. L'offre de formation par voie scolaire dotée par le ministère est gérée au niveau national et n'est accessible qu'en consultation (voir 1.2.4 Onglet « Structures pédagogiques »).

Une fois que l'item « offre de formation au sein de l'établissement » est déployé, la fenêtre qui s'affiche récapitule toute l'offre de formation de l'enseignement agricole, et les formations dispensées par l'établissement l'année précédente sont cochées par défaut. L'information sur la voie de formation est donnée par le statut de l'apprenant (apprenti, adulte).

| Offre de formation au sein<br>de l'établissement<br>Langues vivantes<br>proposées<br>Hébergements proposés | Formulaire<br>du CFA du | e de modification de l'UAI s<br>l Loir et Cher             | Site de    | e Blois     | <b>`</b> |
|----------------------------------------------------------------------------------------------------|-------------------------|------------------------------------------------------------|------------|-------------|----------|
|                                                                                                    |                         | Année scolaire 2018-2019                                   |            |             |          |
|                                                                                                    | Les nouveaux choi       | ix possibles pour cette année scolaire sont mis e          | n évidence | par l'icône | Ŷ        |
|                                                                                                    | Offre de formatio       | on au sein de l'établissement                              |            |             | ^        |
|                                                                                                    | Formations rele         | evant du Ministère en charge de l'agriculture 🗸            |            |             |          |
|                                                                                                    |                         | Formations proposées                                       | Apprenti   |             |          |
|                                                                                                    | BP 🗸                    |                                                            |            |             |          |
|                                                                                                    |                         | BP/Agroéquipement, conduite et maintenance de<br>matériels |            |             |          |
|                                                                                                    |                         | BP/Aménagements paysagers                                  | 1          |             |          |
|                                                                                                    |                         | BP/Educateur canin                                         |            |             |          |

L'opération de mise à jour de l'offre de formation consiste à cocher ou décocher les cases correspondantes pour ajouter ou retirer les formations dispensées par l'établissement pour l'année à venir.

|                    | Formulaire de modification de l'UAI Antenne de Montoire<br>du CFA de Loir et Cher                                     |
|--------------------|----------------------------------------------------------------------------------------------------|
|                    | Année scolaire 2018-2019<br>Les nouveaux choix possibles pour cette année scolaire sont mis en évidence par l'icône 💡 |
|                    | Offre de formation au sein de l'établissement                                                                         |
|                    | > Formations relevant du Cocher la formation à ajouter                                                                |
|                    | Filière / Formations proposées / Support de<br>formation Apprenti                                                     |
|                    | <u>CAPA</u> ✓                                                                                                    |
|                    | CAPA/Agric. régions chaudes                                                                                           |
|                    | CAPA/Entretien espace rural                                                                                           |
|                    | BTSA V<br>BTSA/ACSE                                                                                                   |
|                    | BTSA/Agronomie - productions végétales                                                                                |
|                    | BTSA/Aménagements paysagers                                                                                           |
|                    | BTSA/ANABIOTEC                                                                                                    |
| Une fois que les d | Cases sont cochées et / ou décochées, cliquer sur :                                                                   |

La phrase suivante apparaît :

INFO : Votre modification a bien été prise en compte pour l'année scolaire 2019-2020 et les suivantes mais n'apparaîtra dans la fenêtre de consultation qu'au prochain rafraîchissement des données.

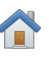

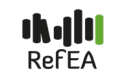

#### 2.2.2.1.2 Autres formations nationales

Les établissements peuvent désormais renseigner leur offre de formation hors agricole, celles relevant des autres ministères (éducation nationale, santé, jeunesse).

|                                      | Formulaire de modification de l'U                        | AI 02000307 - CFA Sartène                                |  |  |  |  |
|--------------------------------------|----------------------------------------------------------|----------------------------------------------------------|--|--|--|--|
|                                      |                                                          |                                                          |  |  |  |  |
|                                      | Anné                                                     |                                                          |  |  |  |  |
| Offre de formation au sein           | Anne                                                     | e scolaire 2019-2020                                     |  |  |  |  |
| te l'établissement                   | Les nouveaux choix possibles pour                        | cette année scolaire sont mis en évidence par l'icône  💡 |  |  |  |  |
| <ul> <li>Langues vivantes</li> </ul> |                                                          | •                                                        |  |  |  |  |
| Sections sportives                   | Offre de formation au sein de l'établissement            |                                                          |  |  |  |  |
| proposées                            | Formations relevant du Ministère en aborre de llagriquit |                                                          |  |  |  |  |
| Hébergements proposés                | Formations relevant du Ministere en charge de l'agricuit |                                                          |  |  |  |  |
|                                      | Formations proposées                                     | Annrentie                                                |  |  |  |  |
|                                      |                                                          | Арргениз                                                 |  |  |  |  |
|                                      | CAPA V                                                   |                                                          |  |  |  |  |
|                                      | <u>CAP</u> V                                             |                                                          |  |  |  |  |
|                                      | BPA 🗸                                                    |                                                          |  |  |  |  |
|                                      | RDAM 🐱                                                   |                                                          |  |  |  |  |
|                                      | <u></u>                                                  | Nouveau                                                  |  |  |  |  |
|                                      |                                                          |                                                          |  |  |  |  |
|                                      | <u>BP</u> 🗸                                              |                                                          |  |  |  |  |
|                                      | BTSA 🗸                                                   |                                                          |  |  |  |  |
|                                      | BTS 🗸                                                    |                                                          |  |  |  |  |
|                                      |                                                          |                                                          |  |  |  |  |
|                                      |                                                          |                                                          |  |  |  |  |
|                                      |                                                          |                                                          |  |  |  |  |
|                                      | Autres formations nationales 🥹 🗸                         |                                                          |  |  |  |  |
|                                      |                                                          |                                                          |  |  |  |  |
|                                      | Formation Diplome 😧                                      | Statut apprenant Ministère Supprimer                     |  |  |  |  |
|                                      |                                                          |                                                          |  |  |  |  |
|                                      | OAjouter                                                 |                                                          |  |  |  |  |

La procédure consiste à :

- Cliquer sur le bouton « ajouter »
- Saisir les premiers caractères de la formation souhaitée (exemple fleuri) => Une liste déroulante contenant toutes les formations avec ces premiers caractères apparait
- Choisir la formation souhaitée
- Renseigner le statut apprenant (élève, apprenti, adulte)

| Autres format  | ions nationales 🥹 🗸                                |                  |                |           |
|----------------|----------------------------------------------------|------------------|----------------|-----------|
| F              | Formation Diplome 🥹                                | Statut apprenant | Ministère      | Supprimer |
| ▲ 〔            | fleuri                                             | - Non renseigi   | - Non renseigi |           |
|                | 36M21101-BM FLEURISTE                              |                  |                |           |
|                | 45031206-BP FLEURISTE                              |                  |                |           |
|                | 46M21101-BTM FLEURISTE                             |                  |                |           |
| Langues vivan  | 50031213-CAP DEP FLEURISTE EN FLEURS ARTIFICIELLES |                  |                |           |
| Soctions outor | 50031223-CAP FLEURISTE                             |                  |                |           |

Enregistrer les informations avec le bouton prévu à cet effet Il est également possible de supprimer la ligne renseignée

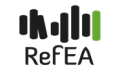

#### 2.2.2.2- Modification des langues vivantes proposées

Cocher ou décocher les cases pour ajouter ou retirer les langues vivantes proposées par l'établissement.

| <ul> <li>&gt; Offre de formation au sein<br/>de l'établissement</li> <li>&gt; Langues vivantes<br/>proposées</li> </ul> | Les nouveaux ch    | Année scolaire 2018-2019<br>Les nouveaux choix possibles pour cette année scolaire sont mis en évidence par l'icône |          |       |     |  |  |
|----------------------------------------------------------------------------------------------------|--------------------|----------------------------------------------------------------------------------------------------|----------|-------|-----|--|--|
| > Hébergements proposés                                                                                                 | Offre de formation | au sein de proposées                                                                                                | l'établi | sseme | nt  |  |  |
|                                                                                                    |                    | Langues                                                                                                    | LV1      | LV2   | LV3 |  |  |
|                                                                                                    |                    | Anglais                                                                                                    | ✓        |       |     |  |  |
|                                                                                                    |                    | Allemand                                                                                                    | ✓        |       |     |  |  |
|                                                                                                    |                    | Espagnol                                                                                                    |          |       |     |  |  |
|                                                                                                    |                    | Italien                                                                                                    |          |       |     |  |  |
|                                                                                                    |                    | Autre                                                                                                    |          |       |     |  |  |

La phrase suivante apparaît :

INFO : Votre modification a bien été prise en compte pour l'année scolaire 2019-2020 et les suivantes mais n'apparaîtra dans la fenêtre de consultation qu'au prochain rafraîchissement des données.

#### 2.2.2.3- Modification de « l'hébergement proposé »

Cocher ou décocher les cases pour ajouter ou retirer le type d'hébergement proposé par l'établissement.

| Vous êtes ici > <u>Recherche d'UAI</u> > <u>Fon</u> <u>&gt; Offre de formation au sein</u><br><u>de l'établissement</u><br><u>&gt; Langues vivantes</u><br><u>proposées</u><br><u>&gt; Hébergements proposés</u> | aire de modification de l'UAL()<br>aire de modification de l'UAI Site de Blo<br>Cher      | ois du CFA du |  |  |  |  |
|----------------------------------------------------------------------------------------------------|-------------------------------------------------------------------------------------------|---------------|--|--|--|--|
|                                                                                                    | Année scolaire 2018-2019                                                                  |               |  |  |  |  |
| Le                                                                                                    | Les nouveaux choix possibles pour cette année scolaire sont mis en évidence par l'icône ♀ |               |  |  |  |  |
| Offre de fo                                                                                                    | mation au sein de l'établissement                                                         | <b>v</b>      |  |  |  |  |
| Langues vi                                                                                                    | vantes proposées                                                                          | <b>v</b>      |  |  |  |  |
| Hébergeme                                                                                                    | ents proposés                                                                             | ^             |  |  |  |  |
|                                                                                                    | Demi-pension                                                                              |               |  |  |  |  |
|                                                                                                    | Internat 📝                                                                                |               |  |  |  |  |
| Rési                                                                                                    | dence élèves                                                                              |               |  |  |  |  |

#### Après modification, cliquer sur :

La phrase suivante apparaît :

INFO : Votre modification a bien été prise en compte pour l'année scolaire 2019-2020 et les suivantes mais n'apparaîtra dans la fenêtre de consultation qu'au prochain rafraîchissement des données.

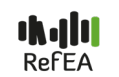

🖹 Enregistrei

#### 2.2.2.4 - Saisie des sections européennes proposées »

La version V3.1 permet à l'établissement de renseigner la section européenne proposée. Pour ce faire :

| Sections européennes proposées 😧 |                      |            |                  |        |           |  |
|----------------------------------|----------------------|------------|------------------|--------|-----------|--|
| Section de référence             | Support de formation | Discipline | Statut apprenant | Langue | Supprimer |  |
| Ajouter                          |                      |            |                  |        |           |  |

- Cliquer sur le bouton « ajouter » => une ligne apparait
- Renseigner la section de référence pour préciser la classe concernée par la section européenne (1<sup>ère</sup>, Terminale)
- Préciser le support pour les formations concernées (Bac techno STAV, Bac Pro CGEA)
- Préciser la discipline non linguistique
- Préciser le statut apprenant
- Préciser la langue vivante

| Sec | tions européennes pro | posées | 0                    |                |                  |         | ~         |
|-----|-----------------------|--------|----------------------|----------------|------------------|---------|-----------|
| 1   | Section de référence  |        | Support de formation | Discipline     | Statut apprenant | Langue  | Supprimer |
|     | Bac Pro 1/2-Forêt     | •      | •                    | Techniques for | Elève            | Italien |           |
|     | OAjouter              |        |                      |                |                  |         |           |
| B   | Enregistrer           |        |                      |                |                  |         |           |

#### 2.2.2.5 - Saisie des « sections sportives proposées »

La version V3.1 permet à l'établissement de renseigner la/les section(s) sportive(s) proposée(s).

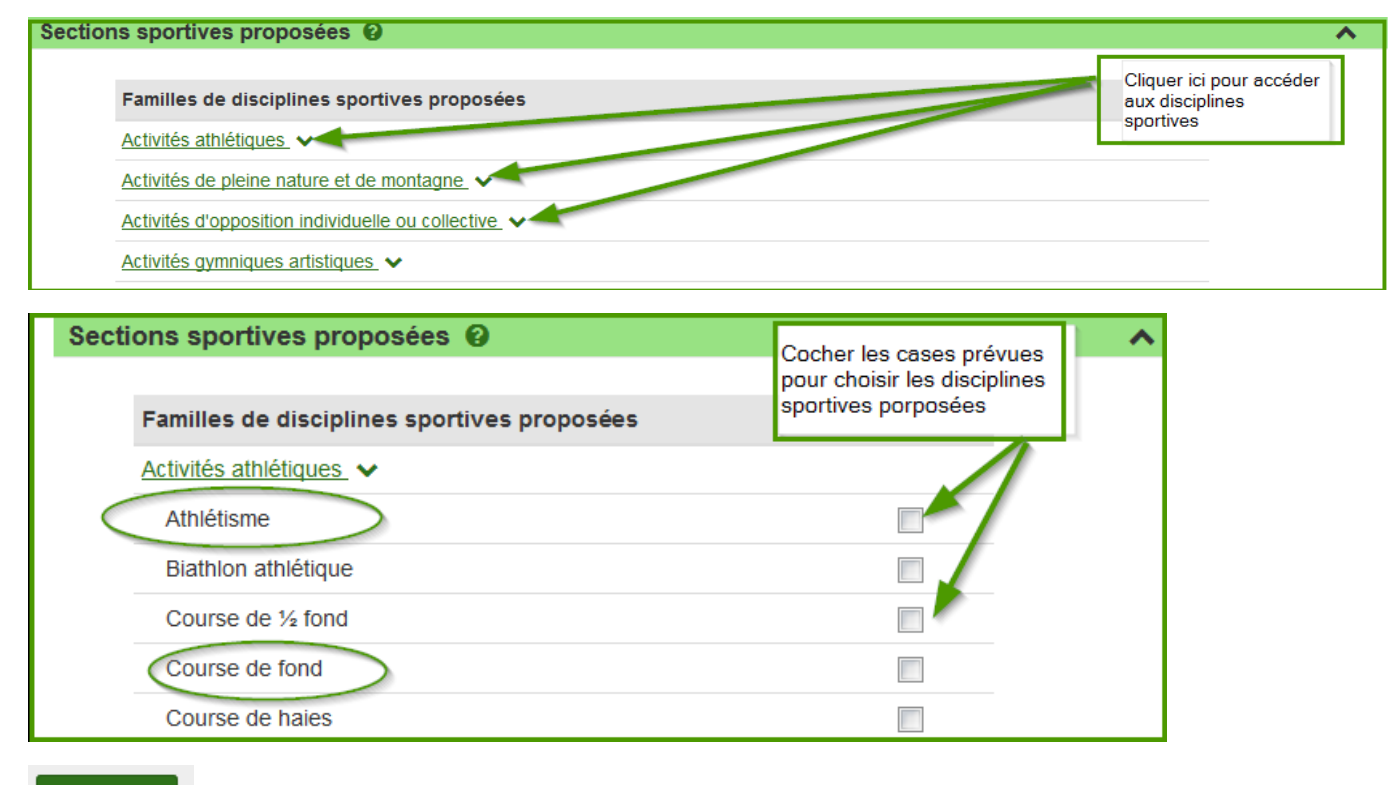

🖹 Enregistrer

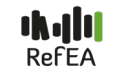

#### 2.2.2.6 - Saisie des « enseignements facultatifs proposées »

La version V3.1 permet à l'établissement de renseigner la/les enseignements facukltatifs proposés :

- Choisir la ficlière concernée (Bac Pro, CAPA, Bac techno)
- Reseigner les enseignements facultatifs

| Enseignements facultatifs proposés 😧                     |                                                            | • |
|----------------------------------------------------------|------------------------------------------------------------|---|
| Filières de formation                                    | Elève<br>Cliquer ici pour                                  |   |
| Cycle détermination lycée V<br>Bac Pro V<br>Bac Techno V | accéder au<br>contenu des<br>ernseignements<br>facultatifs |   |

🖹 Enregistrer

Les saisies des sections européennes, sections sportives, enseignements facultatifs et autres formations nationales sont soumises à la validation régionale (SRFD). Une fois validées, ces saisies sont consultables sur l'onglet « Offre de formation » du module « UAI »

## **3. INFORMATIONS ACCESSIBLES AUX VALIDEURS RÉGIONAUX**

Un profil spécifique a été mis en place dans l'application RefEA pour le niveau régional (service régional de formation et développement - SRFD) : il s'agit du « valideur régional ».

|     | PofE/                     | prenom.nom    | Valideur régional Données rafraîchies le | 4 | 0 | 0 🍽 |
|-----|---------------------------|---------------|------------------------------------------|---|---|-----|
|     | ReiEF                     | 26/03/2018    |                                          | 0 |   |     |
| UAI | Formations-Certifications | Nomenclatures | Jeux de données Supervision régionale    | > |   |     |

# 3.1- Consultation des informations

Le valideur régional consulte toutes les informations mises à disposition dans l'application RefEA :

- Les UAI de toutes les régions avec leurs caractéristiques (données générales, offre de formation)
- Les formations-certifications
- Les nomenclatures
- Les jeux de données

# 3.2- Validation de l'offre de formation, des sections européennes, sections sportives, enseignements facultatifs

Le valideur régional valide ou invalide les informations suivantes saisies par les établissements de sa région :

- L'offre de formation agricole par apprentissage et par voie continue
- L'offre de formation nationale « hors agricole »
- Les sections européennes
- Les sections sportives
- Les enseignements facultatifs

Dans l'application RefEA, l'opération consiste à accepter ou refuser les propositions faites par l'établissement et se fait dans le module « supervision régionale »

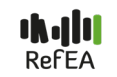

#### 3.2.1- Saisies en attente de validation

En cliquant sur le module « supervision régionale », les informations à ajouter sont listées et la case « à valider » est cochée par défaut.

| Supervision régionale                                      |  |  |  |  |  |  |  |  |
|------------------------------------------------------------|--|--|--|--|--|--|--|--|
| ~                                                          |  |  |  |  |  |  |  |  |
|                                                            |  |  |  |  |  |  |  |  |
| <ul> <li>O</li> <li>Acceptée Refusée</li> <li>O</li> </ul> |  |  |  |  |  |  |  |  |
|                                                            |  |  |  |  |  |  |  |  |
| •                                                          |  |  |  |  |  |  |  |  |
|                                                            |  |  |  |  |  |  |  |  |
| 0 0                                                        |  |  |  |  |  |  |  |  |
|                                                            |  |  |  |  |  |  |  |  |

La validation peut se faire par colonne (en masse - tout accepter / tout refuser) ou par ligne (accepter ou refuser une formation après l'autre).

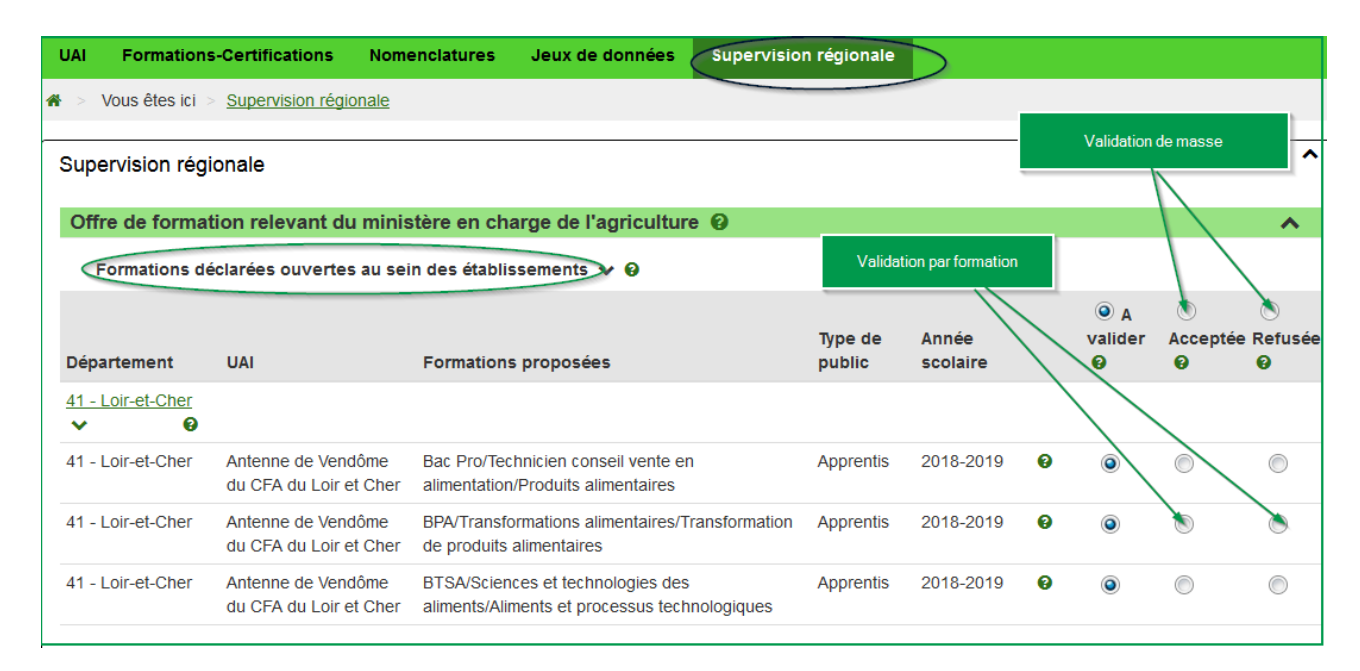

#### Une fois la validation réalisée, cliquer sur :

🖺 Enregistrer

La phrase suivante apparaît pour confirmer l'opération de validation :

INFO: Votre modification a bien été prise en compte mais n'apparaîtra dans la fenêtre de consultation qu'au prochain rafraîchissement des données.

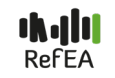

#### Nouveau :

- La nouvelle version V3.1 de RefEA propose un menu à gauche pour permettre au valideur de naviguer d'une rubrique à une autre.
- En cas de refus, une enveloppe apparait sur la droite de l'occurrence : en cliquant sur cette enveloppe, la messagerie s'ouvre et un contenu de mel est proposé pour notifier le refus au modificateur UAI RefEA qui a fait les saisies.

| C | FFRE DE FORMATION                       | Offre de format     | tion relevant du minist<br>es ouvertes au sein des établissem | ère en charge de l'agricultur             | е         |           |        |              |            |  |
|---|-----------------------------------------|---------------------|---------------------------------------------------------------|-------------------------------------------|-----------|-----------|--------|--------------|------------|--|
| I | Autres formations<br>nationales         |                     |                                                               |                                           |           |           | ۲      | $\bigcirc$   | $\bigcirc$ |  |
| Ш | Sections européennes                    |                     |                                                               |                                           | Type de   | Année     | A vali | ler Acceptée | e Refusée  |  |
| Ш | Sections sportives                      | Département         | UAI                                                           | Formations proposées                      | public    | scolaire  | 0      | Ø            | Ø          |  |
| μ | Enseignements facultatifs               | <u>01 - Ain</u> 🗸 🥝 |                                                               |                                           |           |           |        |              |            |  |
| U | Al  Vérification des données par les IM |                     | Antenne de Bourg en<br>Bresse du CFA de Rhône<br>Alpes        | CAPA/Jardinier paysagiste                 | Apprentis | 2018-2019 | 0      |              |            |  |
|   | par les UAI                             |                     | Antenne de Bourg en<br>Bresse du CFA de Rhône                 | CAPA/Métiers de l'agriculture (Ruminants) | Apprentis | 2018-2019 | 0      |              |            |  |

#### **3.2.2**- Pas de saisie à valider

Lorsqu'il n'y a pas de validation attendue, la fenêtre suivante apparaît.

| UAI        | Formations-Certifications           | Nomenclatures           | Jeux de données      | Supervision régionale |   |
|------------|-------------------------------------|-------------------------|----------------------|-----------------------|---|
| <b>*</b> > | Vous êtes ici > Supervision régi    | onale                   |                      |                       |   |
| Sup        | ervision régionale                  |                         |                      |                       | ^ |
| Of         | fre de formation relevant du        | u ministère en ch       | arge de l'agricultur | e 😧                   | • |
| ll n'y     | a pas d'offre de formation à valide | er pour les UAI de voti | re région            |                       |   |
|            |                                     | S Ann                   | uler 🕒 Enregistrer   | et retour             |   |

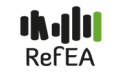

# **CHAPITRE 2 LES FORMATIONS**

# **2. INFORMATIONS ACCESSIBLES À TOUS LES UTILISATEURS**

# 2.1- Recherche des formations

Deux types de recherche sont possibles : une recherche simple et une recherche avancée.

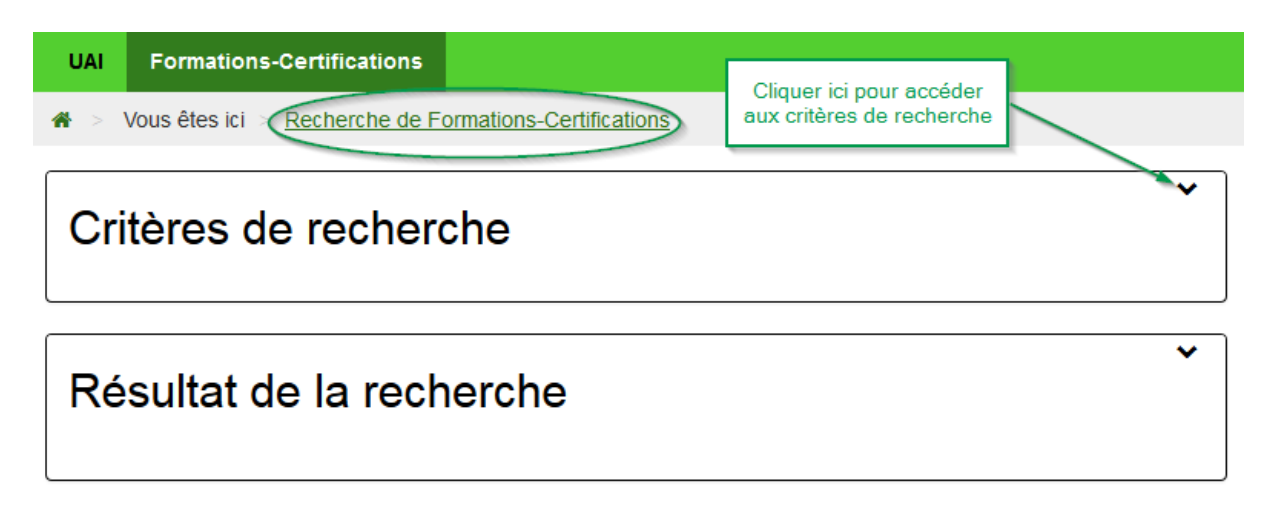

Un formulaire de recherche apparaît.

#### **2.1.1-** Critères pour une recherche simple

Plusieurs critères de recherche sont possibles : filière, niveau de formation, type de formation, statut des apprenants autorisés à suivre la formation.

La version V2.2 de RefEA permet de consulter :

La liste des formations avec certaines informations via OpendataSoft

les éditions des référentiels de dotations (pdf) pour toutes les formations concernées

| UAI Formations-Certifica  | tions Nomenclatures          | Jeux de données           |
|---------------------------|------------------------------|---------------------------|
| 🖀 🚿 Vous êtes ici 🛛 Reche | rche de Formations-Certifica | ations                    |
|                           |                              | <b>^</b>                  |
| Critères de re            | cherche                      |                           |
|                           |                              |                           |
| Filiér                    | - Non renseigné -            |                           |
| Niveau de formation       | n: - Non renseigné -         |                           |
|                           |                              | Référentiels<br>de        |
| Type de formation         | - Non renseigne -            | dotation                  |
| Statut des apprenan       | ts Elèves 🗸                  | Appren 🗸 Adulte Etudian 🗸 |
| autorisé                  | 5:                           |                           |
| Inclure les Formation     | S-                           |                           |
| Certifications fermées    | 5:                           |                           |

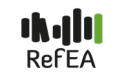

#### **2.1.2-** Critères pour une recherche avancée

D'autres critères permettent d'approfondir la recherche :

- La dénomination
- Le ministère organisant l'évaluation
- Le code DGER
- Le code diplôme (MEN)

| UAI        | Formations-Certifications              |                           |
|------------|----------------------------------------|---------------------------|
| <b>*</b> > | Vous êtes ici > <u>Recherche de l</u>  | Formations-Certifications |
| Ba         | aboraha ayanaéa                        |                           |
| Re         | cherche avancee                        |                           |
|            | <b>O</b> Énomination :                 | Contient 🗸                |
|            | Ministère organisant<br>l'évaluation : | - Non renseigné -         |
|            |                                        |                           |
|            | Code DGER :                            | 6 caractères, ex A1234    |
|            | Code diplôme Éducation<br>Nationale :  |                           |

Le résultat de la recherche s'affiche dans la partie inférieure de la fenêtre « Résultat de la recherche » (liste) en rappelant quelques caractéristiques. Un bouton « actions » définit les opérations prévues pour chaque formation.

| UAI Formations-Certifications         |                 |                   |                   |           |
|---------------------------------------|-----------------|-------------------|-------------------|-----------|
| Vous êtes ici Recherche de Formations | -Certifications |                   |                   |           |
| Résultat de la recherch               | le              |                   |                   |           |
|                                       |                 |                   |                   |           |
|                                       | 0               | Début<br>validité | ♦ Fin<br>validité |           |
| CAPA/Agricultures des régions chaudes |                 | 01/09/2015        |                   | Actions - |
| CAPA/Entretien de l'espace rural      |                 | 01/09/1999        |                   | Actions - |
| CAPA/Jardinier paysagiste             |                 | 01/09/2015        |                   | Actions - |
| CAPA/Lad cavalier d'entrainement      |                 | 01/09/2015        |                   | Actions - |
| CAPA/Maréchal ferrant                 |                 | 01/09/2015        |                   | Actions - |
| CAPA/Métiers de l'agriculture         |                 | 01/09/2015        |                   | Actions - |

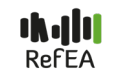

# 2.2 Consultation des informations relatives à la formation

Elle se fait via l'action « consulter » prévue à cet effet.

| CAPA/Agricultures des régions chaudes | 01/09/2015 | Actions - |
|---------------------------------------|------------|-----------|
| CAPA/Entretien de l'espace rural      | 01/09/1999 | Consulter |

La fenêtre de consultation d'une formation comprend un historique des modifications intervenues sur la formation ainsi que trois onglets (données générales, scolarité/Enseignement, offre de formation).

| UAI F                         | ormations-Certific                                                                                                    | ations N  | lomenclatures | Jeux de données          |                        |   |
|-------------------------------|----------------------------------------------------------------------------------------------------|-----------|---------------|--------------------------|------------------------|---|
| A > Vous<br>> <u>Formulai</u> | Vous êtes ici > <u>Recherche de Formations-Certifications</u><br><u>Formulaire de consultation de la formation-certification (CAPA/Entretien de l'espace rural)</u> |           |               |                          |                        |   |
| Formul                        | Formulaire de consultation de la formation-certification CAPA/Entretien de l'espace rural                                                                           |           |               |                          | tien de l'espace rural |   |
| > Historique<br>modification  | edes<br>Is                                                                                                    | Historio  | que des modi  | fications                |                        | ~ |
| > Identificat > Description   | ions<br>in                                                                                                    | Donnée    | s générales   | Scolarité / Enseignement | Offre de formation     |   |
|                               |                                                                                                    | Identifie | cations       |                          |                        | ~ |
|                               |                                                                                                    | Descrip   | otion         |                          |                        | ~ |
|                               |                                                                                                    |           |               |                          |                        |   |
|                               |                                                                                                    |           |               | G                        | Retour                 |   |

#### Historique des formations :

Le CAPA/Jardinier paysagiste a connu un changement en 2016 (modification des sections de référence, ...)

| Formulaire de consultation de la formation-certification CAPA/Jardinier paysagiste |                              |                                                                                                    |  |  |
|------------------------------------------------------------------------------------|------------------------------|----------------------------------------------------------------------------------------------------|--|--|
| > Historique des<br>modifications                                                  | Historique des modifications |                                                                                                    |  |  |
| > Identifications > Description                                                    | Prise d'effet                | Type de changement                                                                                      |  |  |
|                                                                                    | <u>01/09/2016</u>            | Changement : Section référence, Code MEF, Statut apprenant section, Enseignement langues, Section infos |  |  |
|                                                                                    | 01/09/2015                   | Situation initiale                                                                                      |  |  |

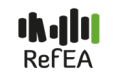

## 2.2.1- Onglet « Données générales »

Cet onglet se compose des items « identification » et « description »

2.2.1.1- Informations liées à l'item « Identification »

| UAI               | Formations-Certific           | ations    | Nomenclatures                     | Jeux de données                                                                       |
|-------------------|-------------------------------|-----------|-----------------------------------|---------------------------------------------------------------------------------------|
| <b>*</b> > \      | /ous êtes ici > <u>Recher</u> | che de Fo | ormations-Certifications          | s > Formulaire de consultation de la formation-certification (CAPA/Travaux forestiers |
|                   |                               | Histo     | orique des modific                | cations 🗸 🗸                                                                           |
| > Histor          | ique des                      | Donr      | nées générales Sc                 | colarité / Enseignement Offre de formation                                            |
| > Identif         | ications                      | Ident     | tifications                       | ^                                                                                     |
| <u>&gt; Descr</u> | iption                        |           | Libellé court                     | t: CAPA/Travaux forestiers                                                            |
|                   |                               |           | Libellé long                      | : Certificat d'Aptitude Professionnelle Agricole/Travaux forestiers                   |
|                   |                               | Li        | ibellé communication              | CAPA/Travaux forestiers                                                               |
|                   |                               |           | Libellé extra court               | t: - Non renseigné -                                                                  |
|                   |                               |           | Code DGER                         | R: 104000                                                                             |
|                   |                               | Co        | ode diplôme Éducatio<br>Nationale | 50321314 - CAPA TRAVAUX FORESTIERS                                                    |

## 2.2.1.2- Informations liées à l'item « description »

| Formulaire de consultation de la formation-certification CAPA/Jardinier paysagiste |                                                               |                                        |  |  |  |  |  |  |  |
|------------------------------------------------------------------------------------|---------------------------------------------------------------|----------------------------------------|--|--|--|--|--|--|--|
|                                                                                    | Uistasiawa dag madificationa                                  |                                        |  |  |  |  |  |  |  |
| > Historique des<br>modifications                                                  | Historique des modifications                                  |                                        |  |  |  |  |  |  |  |
| > Identifications                                                                  | Données générales Scolarité / Enseignement Offre de formation |                                        |  |  |  |  |  |  |  |
| > Description                                                                      |                                                               |                                        |  |  |  |  |  |  |  |
| Identifications                                                                    |                                                               |                                        |  |  |  |  |  |  |  |
|                                                                                    | Description                                                   |                                        |  |  |  |  |  |  |  |
|                                                                                    | Début validité : 01/09/2015                                   | Fin de validité : - Non renseigné -    |  |  |  |  |  |  |  |
|                                                                                    | Texte de création : - Non renseigné -                         | Texte d'abrogation : - Non renseigné - |  |  |  |  |  |  |  |
|                                                                                    | Niveau de formation : V-BEP,CAP,CFPA 1er degré                | Filière: CAPA                          |  |  |  |  |  |  |  |
|                                                                                    | Commentaire : - Non renseigné -                               |                                        |  |  |  |  |  |  |  |
|                                                                                    | Type de formation                                             | Statut des apprenants autorisés        |  |  |  |  |  |  |  |
|                                                                                    | Enseignement professionnel                                    | Elèves                                 |  |  |  |  |  |  |  |
|                                                                                    |                                                               | Adultes                                |  |  |  |  |  |  |  |
|                                                                                    |                                                               | Сфизика                                |  |  |  |  |  |  |  |
|                                                                                    |                                                               |                                        |  |  |  |  |  |  |  |
|                                                                                    | Secteur professionel / Famille de métier                      |                                        |  |  |  |  |  |  |  |
|                                                                                    | 1 - Am esp protect environne / Aménagement paysage            |                                        |  |  |  |  |  |  |  |

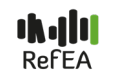

#### 2.2.2- Onglet « Scolarité/Enseignement »

Cet onglet présente les informations en fonction du statut de l'apprenant (élève, adulte, apprenti).

Exemple : Pour le statut « élève », le CAPA/Jardinier paysagiste se définit par les sections de référence :

- CAPA 1/2-Jardinier paysagiste pour la première année de formation (sur 2 ans)
- CAPA 2/2-Jardinier paysagiste pour l'année terminale

| Formulaire de consultation de la formation-certification CAPA/Jardinier paysagiste            |                                                                                                    |  |  |  |  |  |
|-----------------------------------------------------------------------------------------------|----------------------------------------------------------------------------------------------------|--|--|--|--|--|
| <ul> <li>&gt; Historique des<br/>modifications</li> <li>&gt; Sections de référence</li> </ul> | Historique des modifications         Données générales       Scolarité / Enseignement    Offre de formation                                                           |  |  |  |  |  |
| Filtre par statut des apprenants autorisés<br>Elève Adulte Apprentis                          |                                                                                                    |  |  |  |  |  |
|                                                                                               | Sections de référence                                                                                                    |  |  |  |  |  |
|                                                                                               | CAPA 1/2-Jardinier     CAPA 2/2-Jardinier       paysagiste     paysagiste                                                                                             |  |  |  |  |  |
|                                                                                               | Libellé court CAPA 1/2-Jardinier paysagiste Libellé long : Certificat d'Aptitude Professionnelle<br>: 1/2-Jardinier paysagiste                                        |  |  |  |  |  |
|                                                                                               | Commentaire - Non renseigné -<br>:                                                                                                    |  |  |  |  |  |
|                                                                                               | Enseignement       LV1 - Obligatoire       Code       MEF et       27121405210 - 1CAP2A21405         des langues       libellé MEF :         :       LV2 - Facultatif |  |  |  |  |  |

#### 2.2.3- Onglet « Offre de formation »

Cet onglet permet de lister par région et département, les établissements et centres de formation qui dispensent la formation concernée ainsi que le type de public (élève, apprentis...).

Par défaut, les informations affichées sont celles de l'année scolaire en cours (en surbrillance). Pour visualiser les informations d'une autre année, il convient de cliquer sur cette année. L'historique est donné pour les 5 dernières années.

| Formulaire de consu                                                                        | ultation de la formation-ce                                    | rtifica    | tion CAPA/Entretien de l'espace rural |            |        |
|--------------------------------------------------------------------------------------------|----------------------------------------------------------------|------------|---------------------------------------|------------|--------|
| <ul> <li><u>Historique des</u><br/>modifications</li> <li><u>Etablissements</u></li> </ul> | Historique des modifications Données générales Scolarité / Ens | eignemer   | nt Offre de formation                 |            | ~      |
|                                                                                            | Historique par années scolaires<br>2013-2014 2014-2014         | 1 <u>5</u> | 2015-2016 2016-2017 2017-2018         |            |        |
|                                                                                            |                                                                |            |                                       | Type de pu | ıblic  |
|                                                                                            | Région                                                         | Dept       | UAI                                   | Apprenti   | Adulte |
|                                                                                            | Auvergne-Rnone-Alpes                                           |            |                                       |            |        |
|                                                                                            | Auvergne-Rhöne-Alpes                                           | 07         | CFPPA Le Pradel                       |            | ~      |
|                                                                                            | Auvergne-Rhône-Alpes                                           | 74         | CFPPA Contamine sur Arve              |            | ~      |
|                                                                                            | Auvergne-Rhône-Alpes                                           | 42         | CFPPA Montravel                       |            | ~      |
|                                                                                            | Auvergne-Rhône-Alpes                                           | 42         | Site de Roanne du CFPPA Roanne        |            | ~      |
|                                                                                            | Auvergne-Rhône-Alpes                                           | 73         | CFPPA La Motte Servolex               |            | ~      |
|                                                                                            | Bourgogne-Franche-Comté 🗸                                      |            |                                       |            |        |
|                                                                                            | Bourgogne-Franche-Comté                                        | 39         | Site de Montmorot du CFA du Jura      | ~          |        |

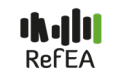